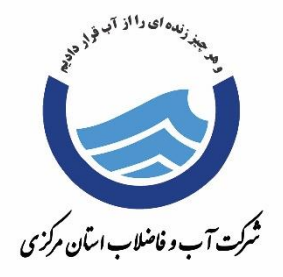

راسای جامع کارباسیم اتوماسون اداری فرزین

دفتر فناوری اطلاعات و توسعه دولت الکترونیک یاوری

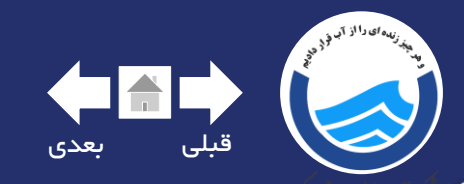

برای ورود به سیستم در این قسمت کد پرسنلی خود را وارد نمایید

در این قسمت رمز عبور خود را وارد نمایید رمز عبور شما در ا<mark>ولین</mark> ورود <mark>هشت بار عدد یک</mark> می باشد

> توجہ: چنانچہ ھنگام ورود بہ سیستم با خطا مواجہ شدید با مدیر سیستم تماس بگیرید

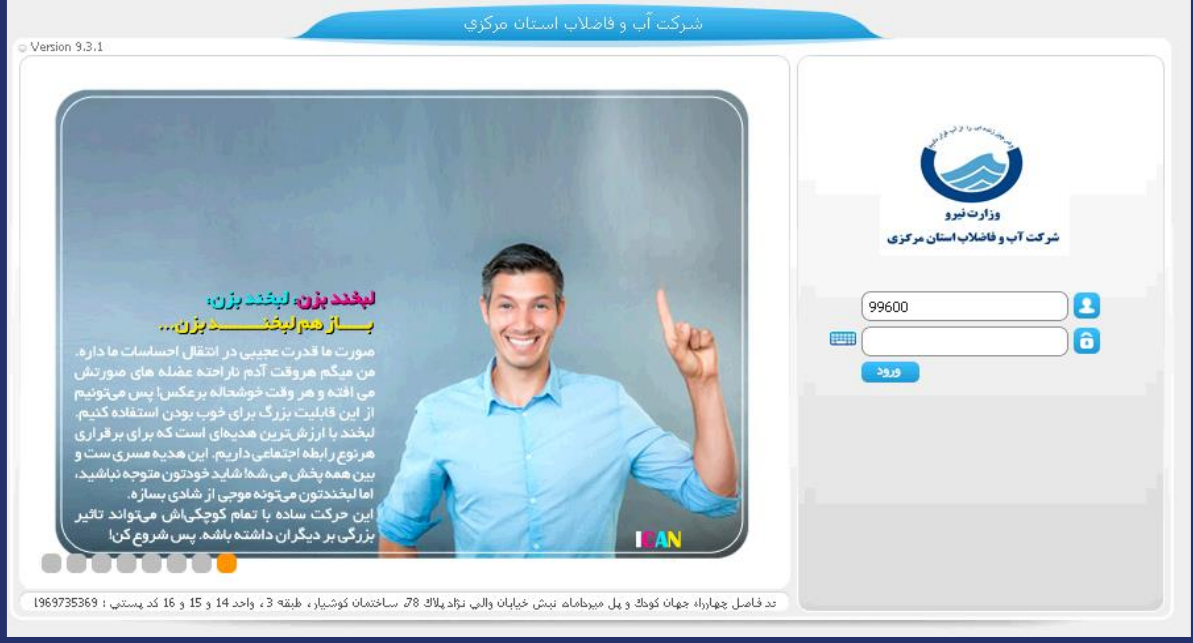

2

a

99600

ورود

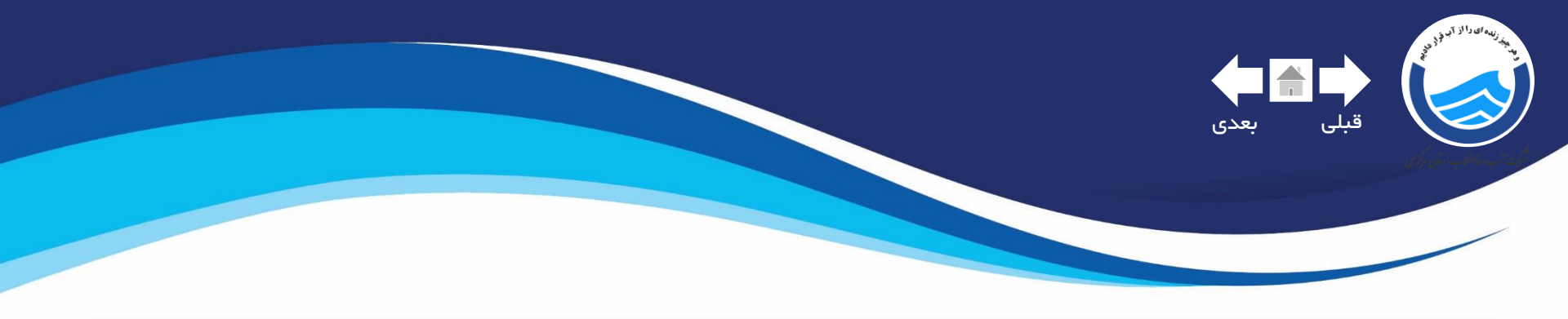

| 🎎 🕄 💘 😯 🛛 |                |                           |                                          |                   |                 | ركزي         | للاب استان م       | شرکت آب و فاض                 |                |                                            | 2          |         |                           | ري<br>حجمي برنامه ريزي | مینا یاو |
|-----------|----------------|---------------------------|------------------------------------------|-------------------|-----------------|--------------|--------------------|-------------------------------|----------------|--------------------------------------------|------------|---------|---------------------------|------------------------|----------|
|           | معیر کلمه عبور | منعین است<br>مدیریت جلسات | و کې کې کې کې کې کې کې کې کې کې کې کې کې | موتور توليد گزارش | موتور توليد فرم | مشاهده گزارش | نې<br>ناکس<br>ناکس | ومی الکترونیک<br>پستالکترونیک | الی<br>بایگانی | ا<br>الالالالالالالالالالالالالالالالالالا | میستم پیام | جستجو   | ۲۳۳)<br>۱۳۳۱ - ایجاد مدرک | <                      |          |
|           |                |                           |                                          |                   |                 |              |                    |                               |                |                                            |            |         |                           |                        |          |
|           |                |                           |                                          |                   | ماييد           | لیک ن        | ینہ ک              | این گز                        | روى            | ید بر ر                                    | ی جد       | ه ادار; | باد نام                   | برای ایج               |          |
|           |                |                           |                                          |                   |                 |              |                    |                               |                |                                            |            |         |                           |                        |          |
|           |                |                           |                                          |                   |                 |              |                    |                               |                |                                            |            |         |                           |                        |          |
|           |                |                           |                                          |                   |                 |              |                    |                               |                |                                            |            |         |                           |                        |          |
|           |                |                           |                                          |                   |                 |              |                    |                               |                |                                            |            |         |                           |                        |          |
|           |                |                           |                                          |                   |                 |              |                    |                               |                |                                            |            |         |                           |                        |          |
|           |                |                           |                                          |                   |                 |              |                    |                               |                |                                            |            |         |                           |                        |          |
|           |                |                           |                                          |                   |                 |              |                    |                               |                |                                            |            |         |                           |                        |          |

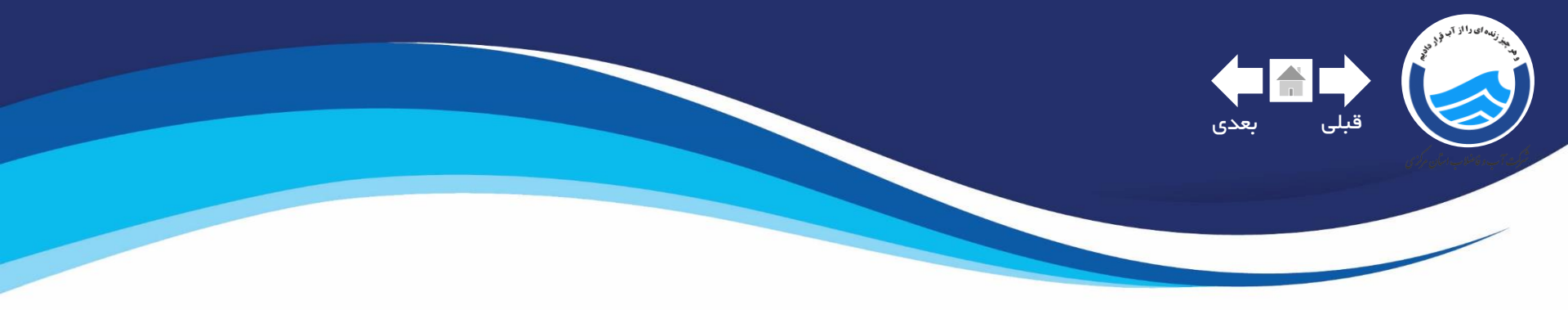

| 2 💥 👎 🛛 🗣                 | شركت آب و فاضلاب استان مركزي           |                               |
|---------------------------|----------------------------------------|-------------------------------|
|                           | دسته بندي فرمهاي سازماني               |                               |
|                           | امل (جستجو ۹                           | عنوان فرم ش                   |
| ريت جلسات تغيير كلمه عبور |                                        | ایجاد مدرک                    |
|                           | با کلیک بر روی نامه های اداری میتوانید | م فرمهای اداری                |
|                           | سربرگ مورد نظر خود را انتخاب نمایید.   | فرمهاي مالي<br>استاد متيرخانه |
|                           |                                        |                               |
|                           |                                        |                               |
|                           |                                        |                               |
|                           |                                        |                               |
|                           |                                        |                               |
|                           |                                        |                               |
|                           |                                        |                               |
|                           |                                        |                               |
|                           |                                        |                               |
|                           |                                        |                               |
|                           |                                        |                               |
|                           |                                        |                               |

🚳 💿 💽

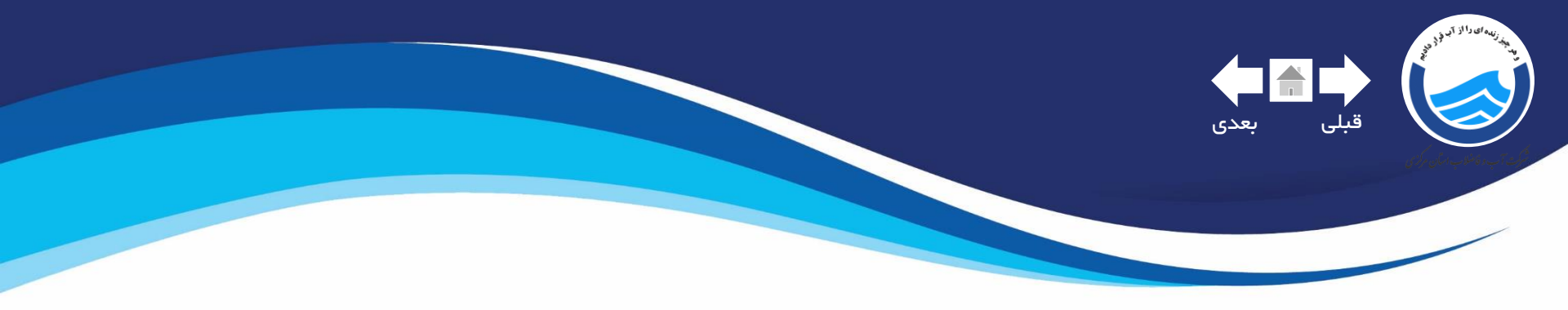

| له بندي فرمهاي سازماني         | دست                                         |  |  |  |  |  |  |  |
|--------------------------------|---------------------------------------------|--|--|--|--|--|--|--|
| ليست فرم هاي (نامه هاي اداري ) |                                             |  |  |  |  |  |  |  |
| جستجو ٩                        | عنوان فرم شامل                              |  |  |  |  |  |  |  |
| etter bei                      | تعداد نتایج : ۲<br>ددفیر                    |  |  |  |  |  |  |  |
| توطيعات                        | ارتیکی<br>۱ <u>نامه های اتوماسیون کتبیه</u> |  |  |  |  |  |  |  |
|                                | ۲ <u>سربرگ - نامه اداری</u>                 |  |  |  |  |  |  |  |
|                                |                                             |  |  |  |  |  |  |  |
| تخاب نمایید.                   | سربرگ نامه اداری را ات                      |  |  |  |  |  |  |  |
|                                |                                             |  |  |  |  |  |  |  |
|                                |                                             |  |  |  |  |  |  |  |
|                                |                                             |  |  |  |  |  |  |  |
|                                |                                             |  |  |  |  |  |  |  |
| <br>بازگشت به مرحله قبل        |                                             |  |  |  |  |  |  |  |

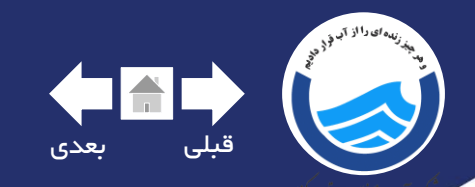

#### سربرگی که برای شما باز می شود شامل چند قسمت می شود.

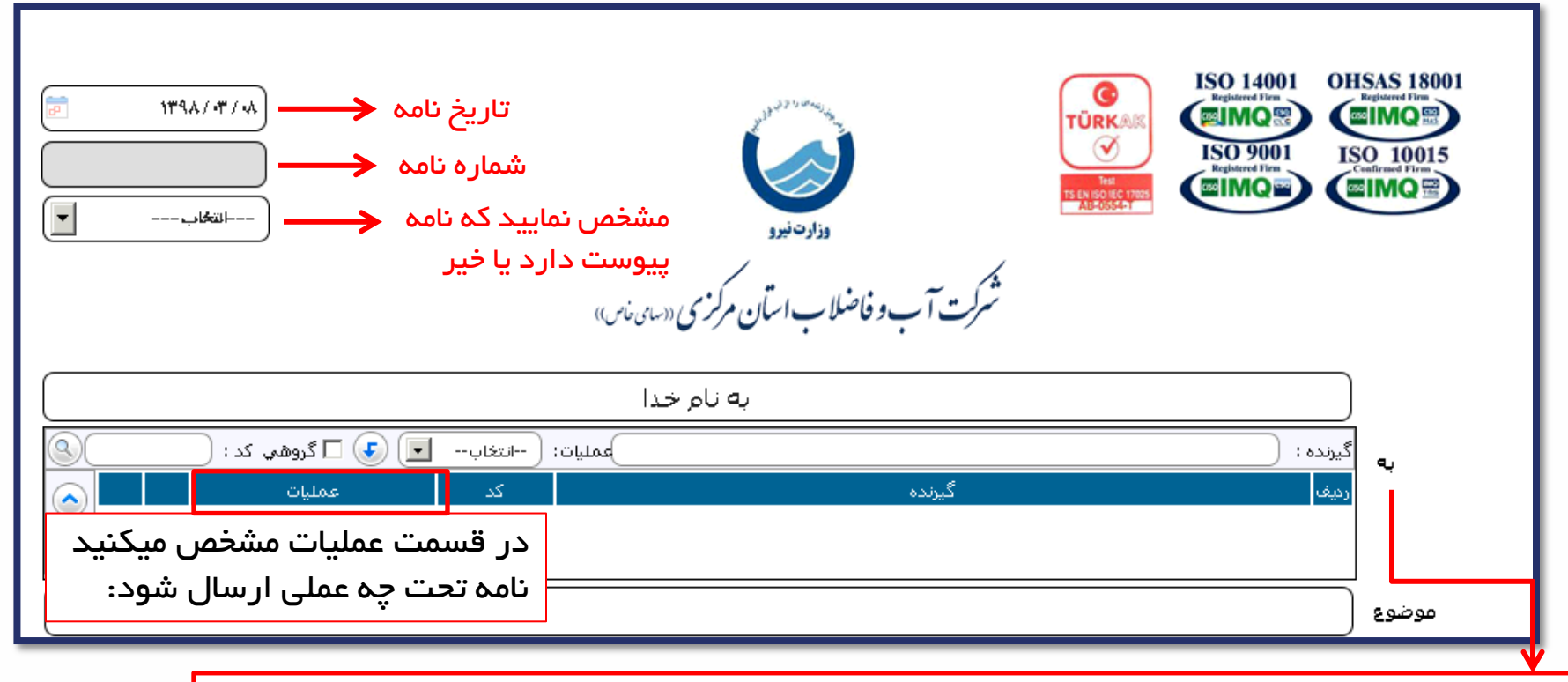

در این قسمت گیرنده نامه را مشخص نمایید ،چنانچه نامه داخلی باشد با تایپ قسمتی از نام خانوادگی پرسنل مورد نظر می توانیید فرد را به لیست گیرندگان اضافه نمایید. همچنین در صورت تمایل می توانیید به صورت دستی نام شخص گیرنده را تاییپ کنید. و پس از آن دکمه Enterرا فشار دهید.

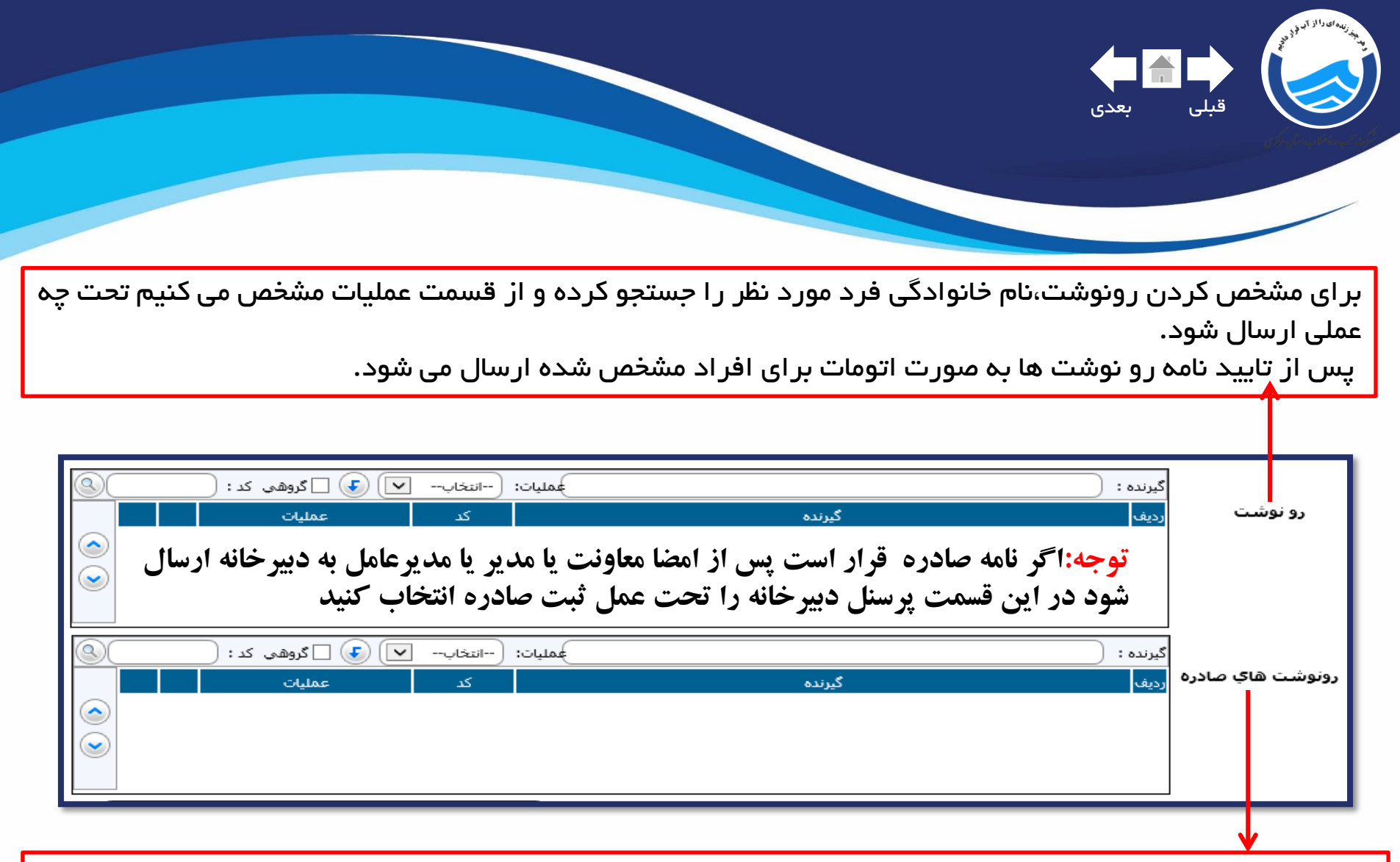

زمانی که نامه ایجاد شده صادره باشد در قسمت رو نوشت های صادره نام سازمان یا سازمان هایی که مورد نظر هست را تایپ نمایید همچنین میتوانید با تایپ قسمتی از نام سازمان از لیست موجود استفاده نمایید . از این رو هنگامی که نامه را جهت ثبت صادره به دبیرخانه ارجاع میدهید مشخص میشود به سازمان هایی و چه شخصی

در آن سازمان تمایل دارید نامه ارسال شود.

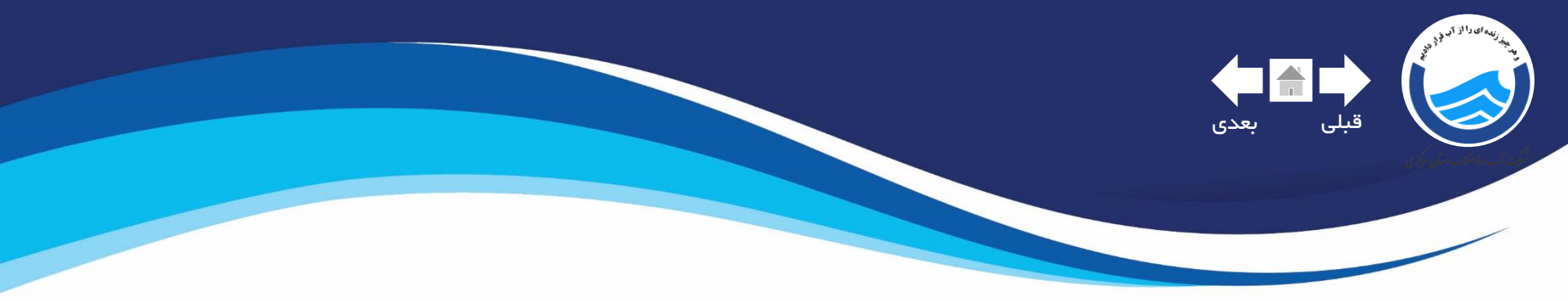

| برای انتخاب امضاء جدید<br>کلیک کلید . | تاييد گننده: | چنانچه شخص دارای امضا هستید<br>برای تایید نهایی نامه باید نام خود را<br>در قسمت تایید کننده وارد نمایید و<br>پس از آن امضا خود را وارد نمایید. |
|---------------------------------------|--------------|----------------------------------------------------------------------------------------------------|
|                                       |              |                                                                                                    |

امضا به منز له تایید و قفل نامه است و پس از آن امکان ویرایش نامه برای ایجاد کننده نامه وجود ندارد. چنانچه بخواهید نامه را ویرایش کنید شخص صاحب امضا ،با زدن علامت ضربدر(x) امضای خود را برداشته و پس از آن نامه را ویرایش نماید.

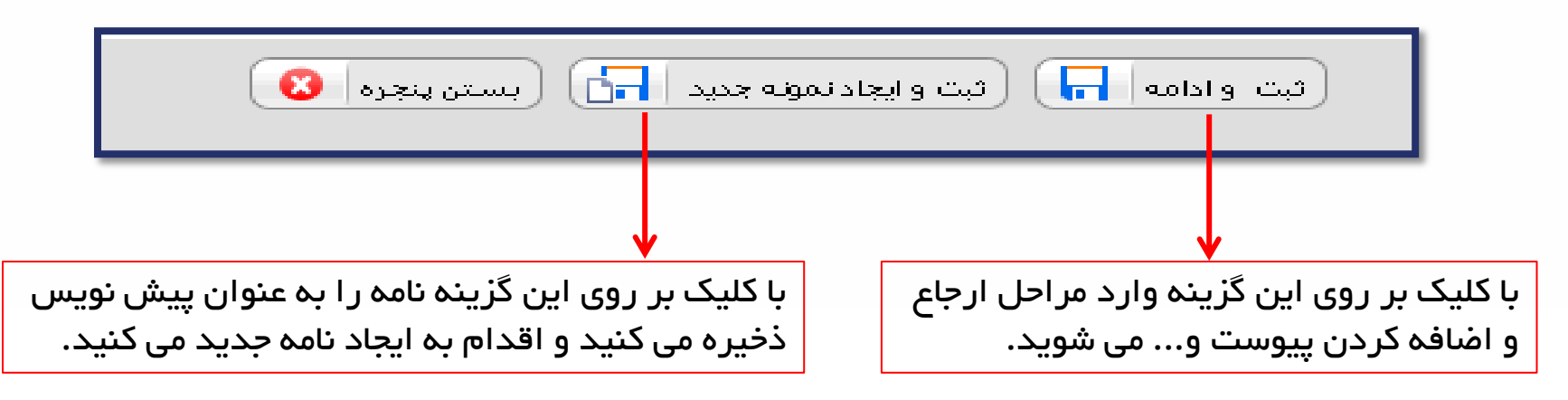

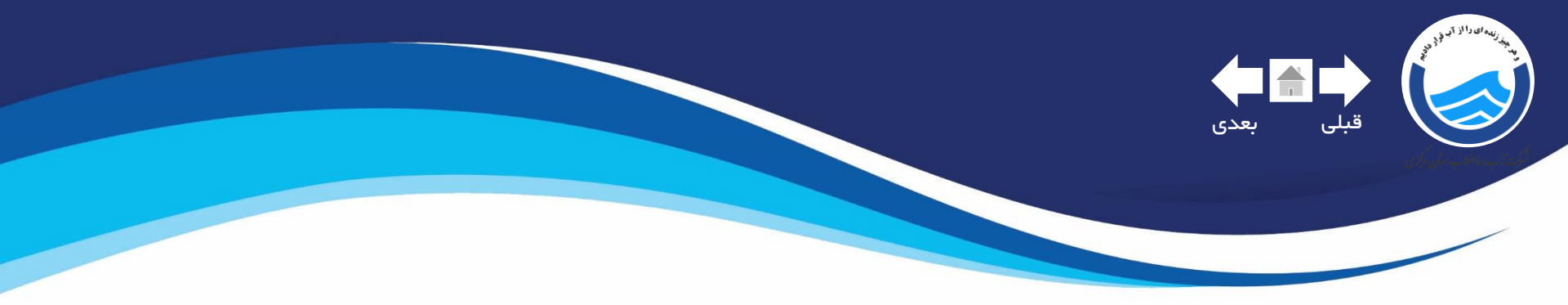

بعد از ثبت و ادامه نامه پنجره ای باز می شود جهت وارد کردن کد سازمان ایجاد کننده نامه . از این کد برای شماره گذاری نامه ها استفاده می شود.

| چنانچه از کد سازمان خود اطلاع دارید<br>آن را به صورت دستی در این قسمت<br>وارد کنید. | <ul> <li>عیین کد مورد درج در شماره مدرك</li> <li>کد واحد سمت ایچاد کننده</li> <li>نوشتن کد واحد</li> <li>نوشتن کد واحد</li> <li>انتخاب واحد</li> <li>انتخاب واحد</li> <li>تائيد</li> </ul> |
|-------------------------------------------------------------------------------------|----------------------------------------------------------------------------------------------------|
|                                                                                     | با کلیک بر این گزینه لیست پرسنل باز میشود با<br>تایپ کردن نام خود و انتخاب آن به صورت اتومات<br>کد ساز مان شما وارد می شود.                                                                |

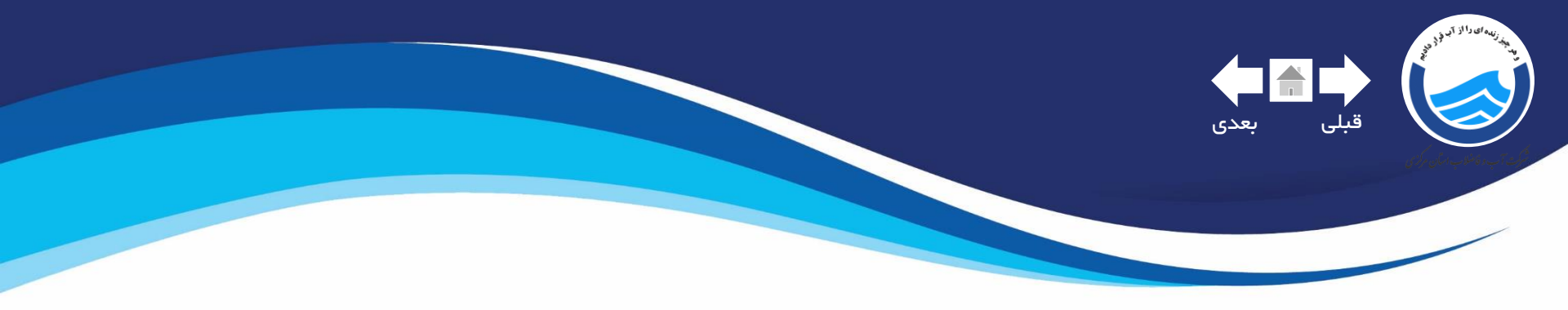

بعد از وارد کردن کد سازمان در پایین صفحه سربرگ شما آیکن های زیر نمایش داده می شود.

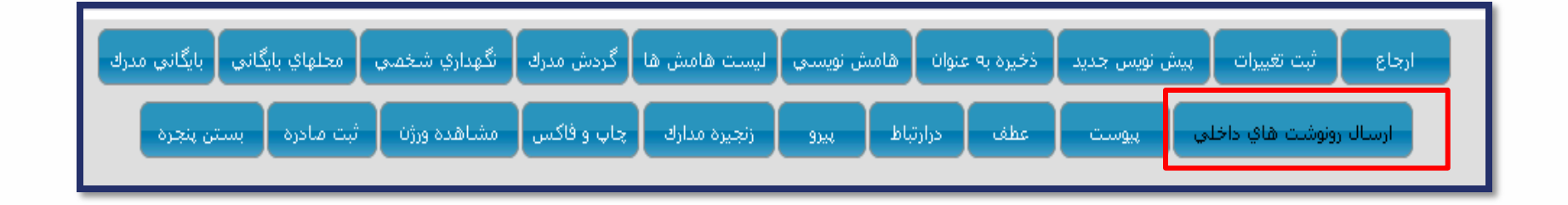

در صورتی که قرار است پس از امضا (تایید) نامه به افرادی به صورت اتوماتیک ارجاع شود،ایجاد کننده نامه افراد مد نظر را در قسمت گیرندگان داخلی حتما مشخص کردہ باشد تا شخص صاحب امضا پس از قرار دادن امضا با کلیک بر این گزینه بتواند رو نوشت ها را به صورت اتومات ارجاع دهد توجه نمایید برای ارسال رو نوشت ها کلیک کردن این گزینه اجباری است

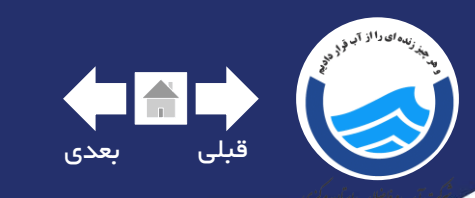

| ن مدرك در گردش<br>ري در كارتابل ارجاعي | قفل نمود<br>یگ قابل پیگیز                                                                                                    | ييوان [ rgorugi ]                                                                                                    | مدرك با شماره ( ۱۰/۹۸/۱۲۸ ] با ء                                                                   | ارجاع                                                                                        | تعداد کاربر آنلاین در سامانه :<br>حداکثر تعـداد ارجاعات مجاز : ۲۰                                                                                                    |
|----------------------------------------|----------------------------------------------------------------------------------------------------|----------------------------------------------------------------------------------------------------|----------------------------------------------------------------------------------------------------|----------------------------------------------------------------------------------------------|----------------------------------------------------------------------------------------------------|
| مخفى (وزساعت                           | دسورار <del>داع</del><br>ای کنید باز می شود و<br>از مان های همکار می<br>اود دارد.<br>شخص می تواند<br>ده کند.<br>ای مکاتبه با شرکت | وعمل فورت<br>م ای که مشاهده مر<br>جاز،گروه همکار،سا<br>و در این لیست وج<br>خصی است که هر<br>ت نیاز از آن استفار<br>ت سازمان های طرف | ه ارجاع پنجره<br>مای پرسنل مج<br>مجاز: لیست ن<br>مکار: گروه شه<br>د و در صورت<br>همکار: لیست<br>د. | گیرده مرا<br>با ز دن دکمه<br>شامل تب ه<br>باشد و<br>باشد و<br>ایجاد کن<br>می باشد<br>می باشد | برسنل مجاز گروه شمکار سازمان شمکار<br>برسنل مجازگروه شمکارپرسنل مجازپرسنل مجازپرسنل مجازپروانی حسن [پراتور تمفیه خانه فاضلاب ساوه]پراتور مدور قبض ساوه]پراتوان و مدور قبض ساوه]پراتوان و مدور قبض ساوه]پراتوان آب [اتفاقات آب منطقه دو]پراتوان آب [اتفاقات آب منطقه دو]پراتوان قاضلاب الوه]پراتوان قاضلاب الوه]پراتوان آب [اتفاقات آب منطقه دو]پراتوان آب [اتفاقات آب منطقه دو]پراتوان آب [اتفاقات آب منطقه دو]پراتوان پراتوان آب آنفاقات آب منطقه دو]پراتوان پراتوان آب آنفاقات آب منطقه دو]پراتوان پراتوان آب آنفاقات آب منطقه دو]پراتوان پراتوان آب آنفاقات آب منطقه دو]پراتوان پراتوان آب آنفاقات آب آنفاقات آب منطقه دو]پراتوان پراتوان آب آنفاقات آب آنفاقات آب منطقه دو]پراتوان آب آنفاقات آب آنفاقات آب منطقه دو]پراتوان آب آنفاقات آب آنفاقات آب منطقه دو]پراتوان آب آنفاقات آب آنفاقات آب منطقه دو]پراتوان آب آنفاقات آب آنفاقات آب آنفاقات آب آب آنفاقات آب منطقه دو]پراتوان آبازدار ساوه]پراتوان آبازدار ساوه]پراتوان آبازدار آبازی آب آب آب آبازی آب آب آب آبازی آب آب آب آبازی آب آب آب آبازی آب آب آب آبازی آب آب آب آب آب آب آب آب آب آب آب آب آبازی آبازی آب آب آب آب آب آب آب آبازی آبازی آبازی آبازی آب آبازی آبازی آبازی آبازی آبازی آبازی آبازی آبازی آبازی آبازی آبازی آبازی آبازی آبازی آب آبازی آبازی |
| 2 🗟 🗸                                  |                                                                                                    |                                                                                                    | ستن پنجرہ 😢                                                                                        | ارجاع 🚺 ب                                                                                    |                                                                                                    |

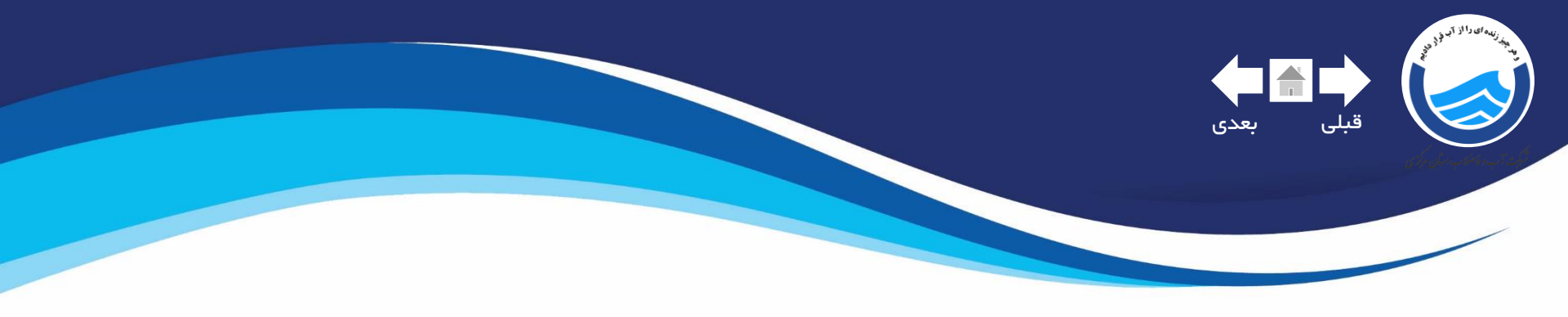

چنانچه بخواهید یک نامه را به چند نفر با نوع عمل و دستور ارجاع یکسان ارسال نمایید.

| ایی<br>۳– در پنجره باز شده نوع عملیات شرح ارجاع و سایر تنظیمات<br>را مشخص میکنیم بعد از تایید برای همه افراد منتخب شرح<br>ارجاع یکسان خواهیم داشت.                                                                                                    | تعداد کاربر آنباین در سامانه : ۱<br>حداکثر تعداد ارجاعات مچاز : ۲۰<br>برسنل مجاز گروه همکار سازمان همکار                                                                                                    |   |                                                                         |
|----------------------------------------------------------------------------------------------------|----------------------------------------------------------------------------------------------------|---|-------------------------------------------------------------------------|
| تلظيمات گروهدی<br>نوع عملیات "ابتخاب ی فوریت عادی ی روز ساعت ا ارجاع مخفی<br>دستور ارجاع<br>نیز نوی ملیات ارجاع مخفی ارجاع مخفی ارجاع مخوا مخوا مخوا مخوا مخوا مخوا مخوا مخوا | <ul> <li>&lt; &lt;&lt; ١٠ ٩٩ ٩٩ ٩٩ ٩٩ ٩٩ ٩٩ ٩٩ ٩٩ ٩٩ ٩٩</li> <li>كليه يرسنا معاز     <li>لا ميني اب [آب شيرين ساوم]     <li>حدواني حسن [ابراتور تصفيه خله فاضلاب ساوم]     <li>حدواني حسن [ابراتور و مدور قبض ساوم]     <li>احمدي راحله [[ابراتور و مدور قبض ساوم]     <li>منطقه دو اتفاقات آب [اتفاقات آب منطقه دو]     <li>منطقه يله اتفاقات آب [اتفاقات آب منطقه يله]     <li>منطقه يله اتفاقات آب [اتفاقات آب منطقه يله]     <li>منطقه يله اتفاقات [ساوم]     <li>منطقه يله اتفاقات [المالات المالية     <li>منطقه يله اتفاقات [اتفاقات قاطلاب]     <li>منطقه يله إلى الرواح]     <li>منطقه يله إلى الرواح]     <li>منطقه يله إلى الرواح]     <li>منطقه إلى الرواح]     <li>منطقه إلى الرواح]     </li> </li></li></li></li></li></li></li></li></li></li></li></li></li></li></li></ul> |   | ۱ – افرادی که می<br>خواهیم نامه به آنها<br>ارسال شود انتخاب<br>می کنیم. |
| ارا<br>← بر روی این آیکن کلیک نمایید.<br>(م) اگ سیس ۵) ﴾ ■ ۵ ای ا                                                                                                    | سمت ی شامل ی ک<br>آنگ                                                                                                    | - |                                                                         |

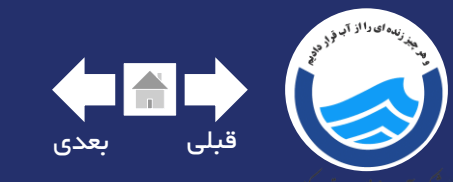

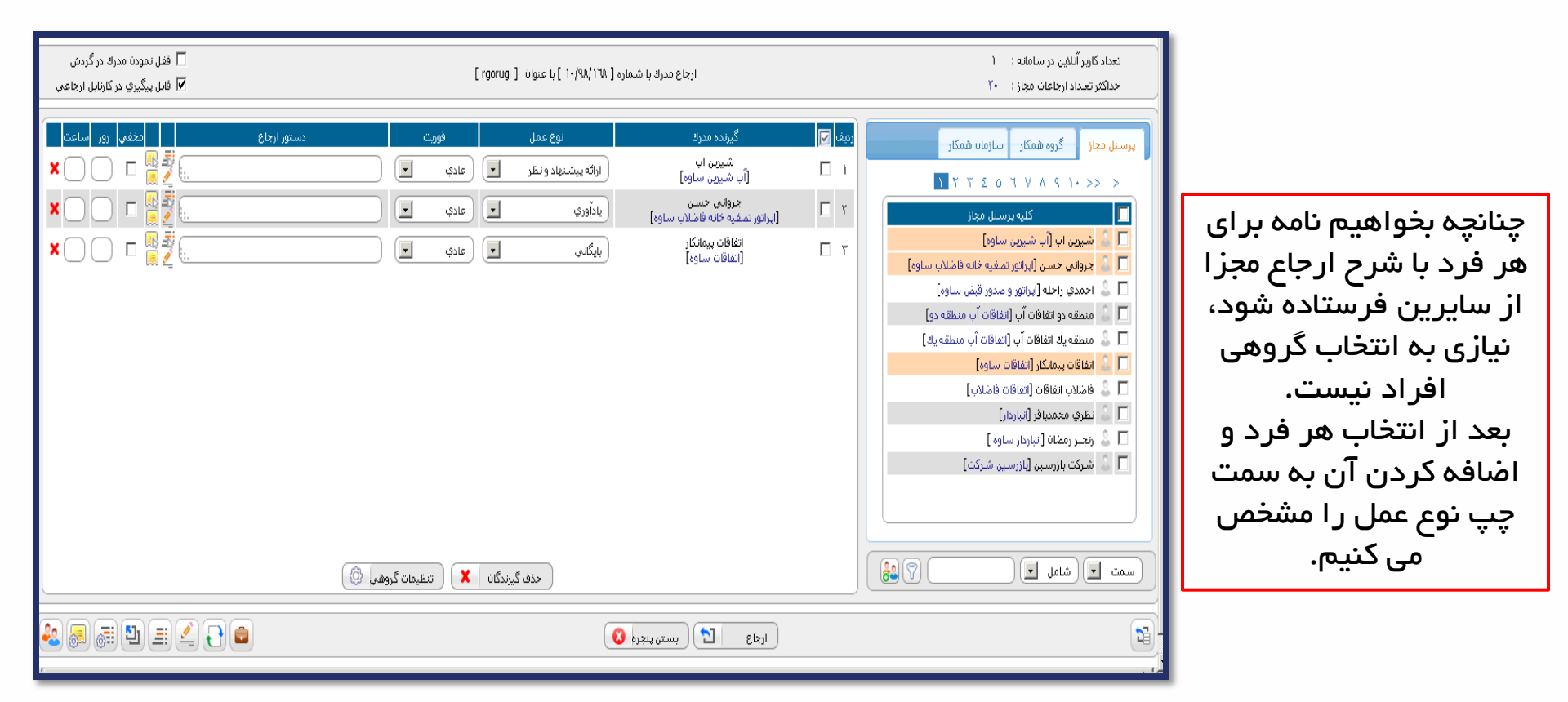

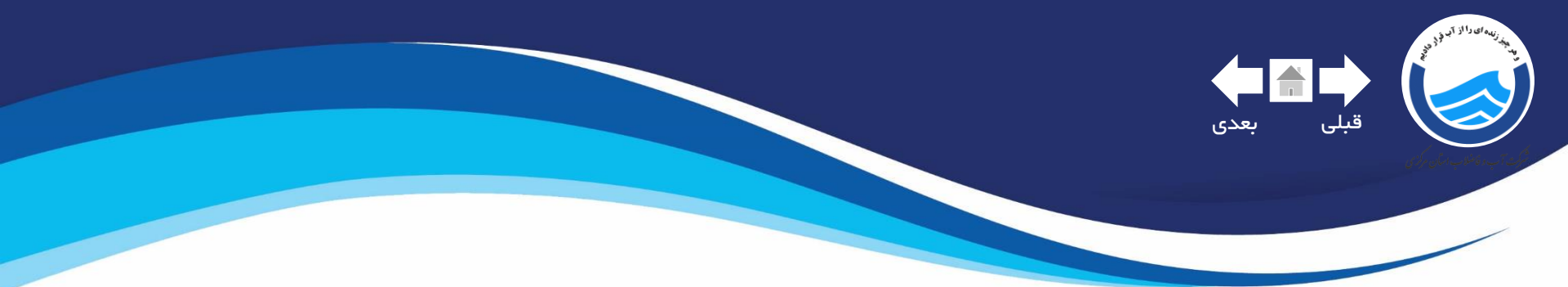

| Ļ | چاب | لب | قا |
|---|-----|----|----|
|   |     |    |    |

بر ای چاپ نامه های داخلی از قالب چاپ داخلی استفاده کنید

امور ات از قالب چاپ عمومی بر ای چاپ نامه های داخی استفاده میکنند

از قالب چاپ تنها بر ای چاپ نامه های صادره استفاده میشود

| چاپ عدرك                      | ×     |
|-------------------------------|-------|
|                               | A     |
|                               |       |
| تاپ مخلص                      | • O ] |
| تاپ در قلب Word               | ; •   |
|                               |       |
|                               |       |
| ليست قالب هاي چاپ             |       |
| نام قالب                      | رديف  |
| قالب چاپ A4 - با پس زمینه     | à Ì   |
| قالب چاپ A4 - بدون پس زمینه   | iΥ    |
| قالب چلپ A5 - با پس زمینه     | ίĩ    |
| قالب چاپ A5 - بدون پس زمینه   | ÷Σ    |
| A قالب چاپ عمومی- با پس زمینه | ŧο    |
| ABIب چاپ عمومي- با پس زمينه   | 5 ٦   |
| الله چاپ داخلی A5             | i V   |
| قالب چاپ داخلي A4             | ŝΛ    |
| <u>ست</u>                     | 59    |
|                               |       |
|                               |       |
|                               |       |
|                               |       |
|                               |       |
|                               |       |
|                               |       |
|                               |       |
|                               |       |
|                               | )     |
| توليد خروجي 🔰 (يستن پنجره 🕄   |       |
|                               |       |

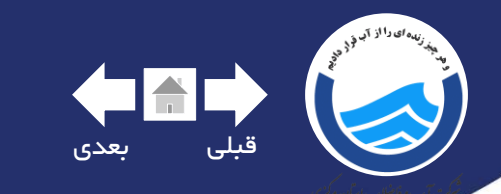

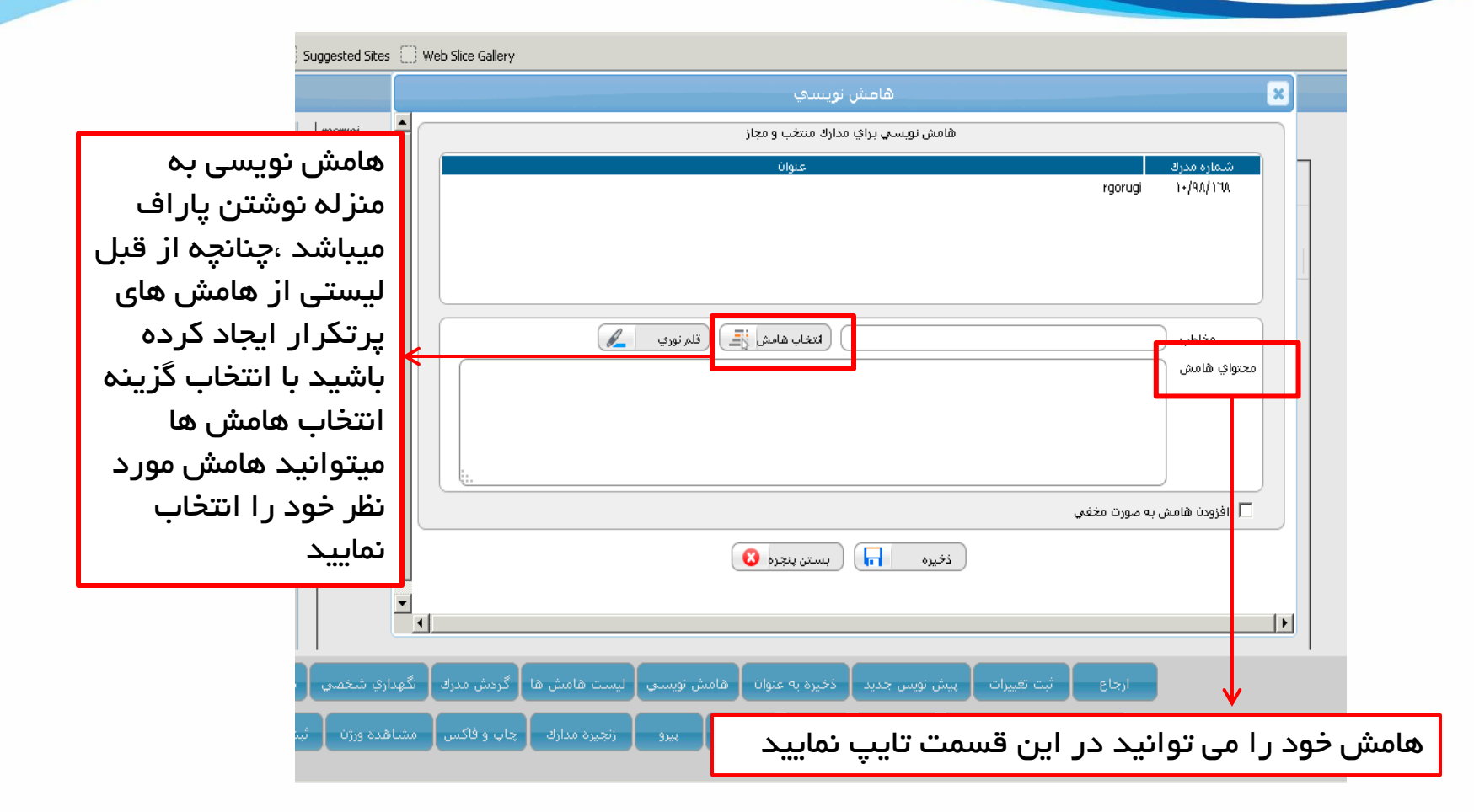

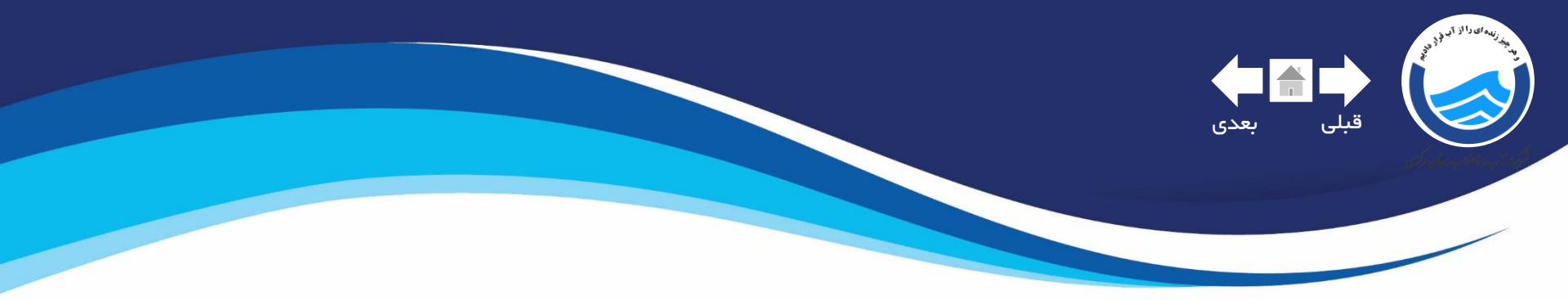

|                 | فا]                       | شماره 10/98/169 با عنوان [يايفقابيا | هامشهاي مرتبط با مدرك به ن               |                    |                                |                                             |      |
|-----------------|---------------------------|-------------------------------------|------------------------------------------|--------------------|--------------------------------|---------------------------------------------|------|
| ويرايش          | ىختواپ ھامش               | 0                                   |                                          | مخاطب              | تاريخ هامش                     | ايجاد كننده                                 | رديف |
| I               |                           |                                     | جهت استحضار                              |                    | ۹ / ۳۲ / ۱۳۹۸<br>۱۳۰ : ۱۳ : ۲۰ | مينا ياوري<br>[قرارداد حجمي برنامه<br>ريزي] | ١    |
|                 |                           |                                     |                                          |                    |                                |                                             |      |
|                 | ى نويسې                   | هامیث                               |                                          | ×                  |                                |                                             |      |
| <b>^</b>        | ي مدارك منتخب و مجاز      | هامش نویسی برا۲                     |                                          |                    |                                |                                             |      |
|                 | عنوان                     |                                     | اره مدرك<br>۱۸۹۷ م ( ایفقایقا            | شده<br>۲۵          |                                |                                             |      |
|                 |                           |                                     | ייין אין אין אין אין אין אין אין אין אין |                    |                                |                                             |      |
|                 |                           |                                     |                                          |                    |                                |                                             |      |
|                 |                           |                                     |                                          |                    | امش ا                          | -محتواي ها                                  | _m_  |
|                 | انتخاب هامش 🛋 🗴 اقلم نوري |                                     | مخاطب                                    |                    |                                |                                             | · ·  |
|                 |                           |                                     | هامش                                     | محتواي             | سيد                            | د را نایپ ه                                 | _ حو |
|                 |                           |                                     |                                          |                    | کنید 🖌                         | بس ذخيره                                    | سپ   |
|                 |                           |                                     |                                          |                    |                                |                                             |      |
|                 |                           |                                     |                                          |                    |                                |                                             |      |
|                 |                           |                                     | ودن هامش به صورت مخفی                    | افز                |                                |                                             |      |
|                 | بستن پنجره 🔇              | ذخيره                               |                                          |                    |                                |                                             |      |
| v               |                           |                                     |                                          |                    | اين ا                          | _ىا انتخاب                                  | ۲    |
| <               |                           |                                     |                                          | >                  | 0                              | · · · · · · · ·                             | .۶   |
|                 |                           |                                     |                                          |                    | _                              | ريىم پىجرە                                  | ן פ  |
|                 |                           | اپ 🔡 بستن پنجره                     | هامش نویسې 🔰 ک                           | $\rightarrow$      | ی باز                          | امش نویس                                    | ঞ    |
|                 |                           |                                     |                                          |                    | -                              | ۔ ، شود                                     | م ا  |
|                 |                           | ı                                   |                                          |                    |                                |                                             |      |
| گزینه پنجره بال | ۱ – با انتخاب این         |                                     |                                          |                    |                                |                                             |      |
| هامش ها باز     | حمت انجاد لنست            |                                     |                                          |                    |                                |                                             |      |
|                 |                           | <del>ر ان</del> س                   | ن نويسى ا <mark>ېست ھاستر</mark>         | ه به عنوان ا هامیژ | یس جدید 🛛 ذخیر                 | ت تغییرات پیش نو                            | ثبن  |
|                 | می شود                    |                                     |                                          |                    |                                |                                             |      |

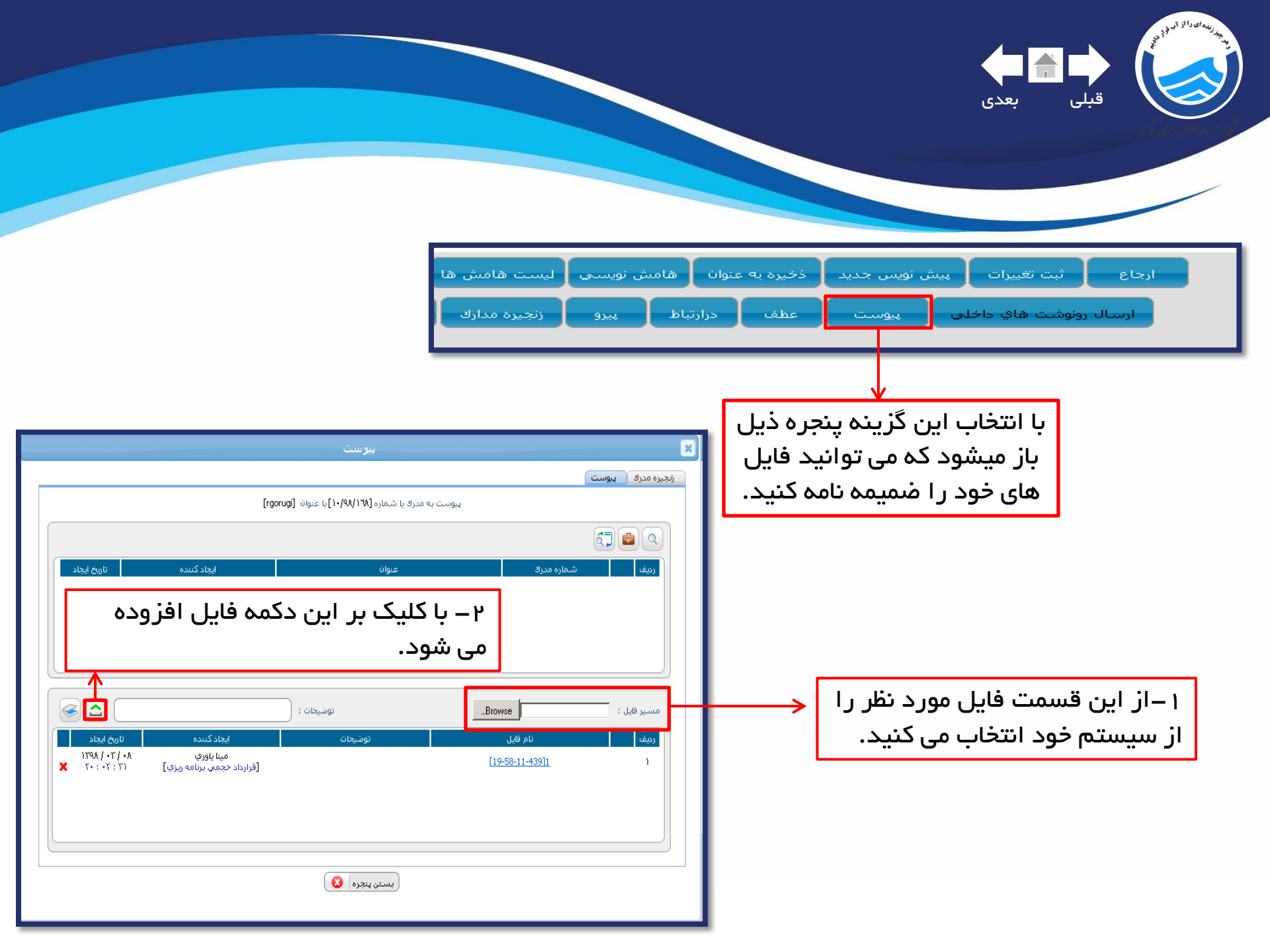

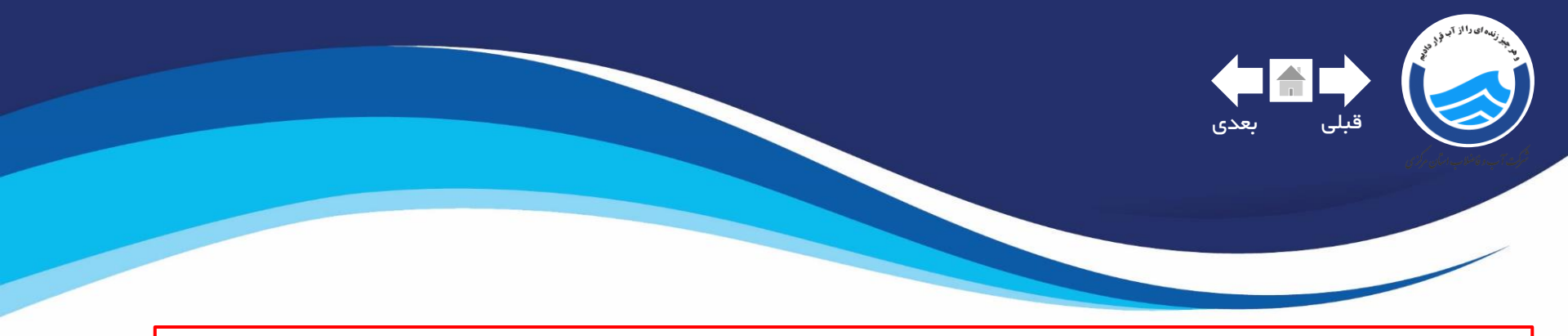

پس از اضافه کردن پیوست یا عطف و پیرو و در ارتباط ،با کلیک بر گزینه زنجیره مدارک می توانید مدارکی که ضمیمه نامه کردید مشاهده کنید

| یره مدرک                                                                                                    | مشاهده زنج                               | ×                                                                              |
|----------------------------------------------------------------------------------------------------|------------------------------------------|--------------------------------------------------------------------------------|
| ۲۰۰۳ بیرو<br>۲ ♦ داخلی : ۱۰۷۱/۸۹/۱۰                                                                                                    |                                          | یبوست<br>sarbarg[8-54-9-873] فابل                                              |
| عنوان فوع مدرك<br>فافيقا سربرگ - نامه اداری ق<br>بربرگ - نامه اداری آن<br>بربرگ - نامه اداری آن<br>بربرگ - نامه اداری آن<br>بربرگ - نامه اداری آن<br>بربرگ - نامه اداری آن<br>بربرگ - نامه اداری آن | شماره وارده شدماره صادره<br>تصاویر مدرلا | شماره داخلي<br>١-/٩٨/١٧١<br>هي درارتياط<br>کې درارتياط<br>Capture[8-53-32-828] |
|                                                                                                    | بستن ينجره                               |                                                                                |

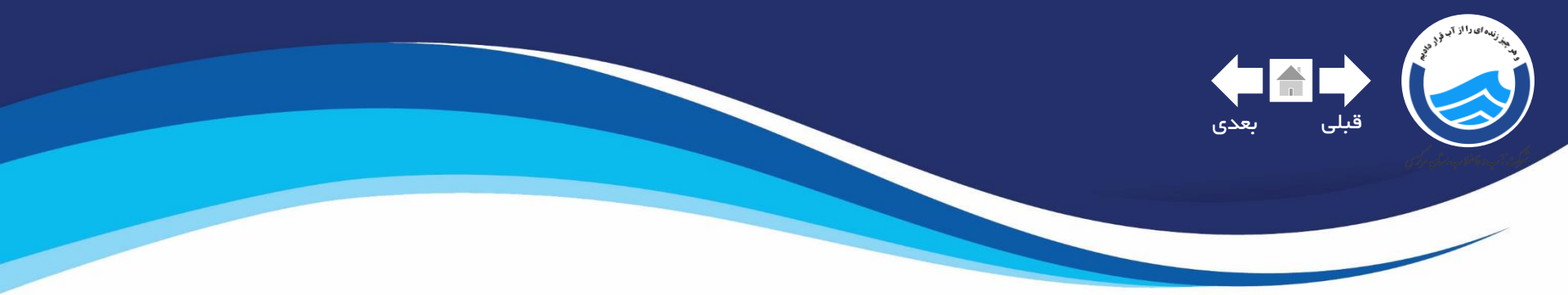

### ایجاد فرم در خواست ماموریت و ساعتی

| ضلاب استان مركزي | شرکت آب و فا |               |         |
|------------------|--------------|---------------|---------|
| جستجو سیستم پیام | ایجاد مدرک   | تابلو اعلانات | میز کار |

۱ –بر روی ایجاد مدرک کلیک نمایید

| جستجو ۹ | عنوان فرم شامل         | ۲-فرم های اداری را انتخاب نمایید |
|---------|------------------------|----------------------------------|
|         | 🔂 نامه های اداری       |                                  |
|         | 🗖 فرمهای اداری         |                                  |
|         | 🗖 فرمهاي مالي          |                                  |
|         | 🗖 <u>اسناد دىرخانە</u> |                                  |
|         |                        |                                  |
|         |                        |                                  |

| ۱ <u>فرم ماموریت</u><br>۲ <u>فرم درخواست مرخصی</u> | توضيحات | نام فارسىي               | رديف |
|----------------------------------------------------|---------|--------------------------|------|
| ۲ فرم درخواست مرخصی                                |         | فرم ماموريت              | 1    |
|                                                    |         | <u>فرم درخواست مرخصی</u> | ۲    |

۳–بسته به نیاز خود یکی از فرم ها را انتخاب کنید

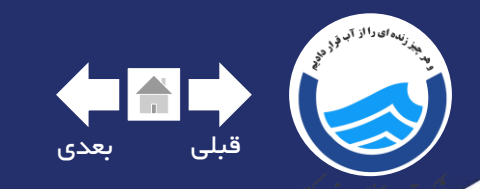

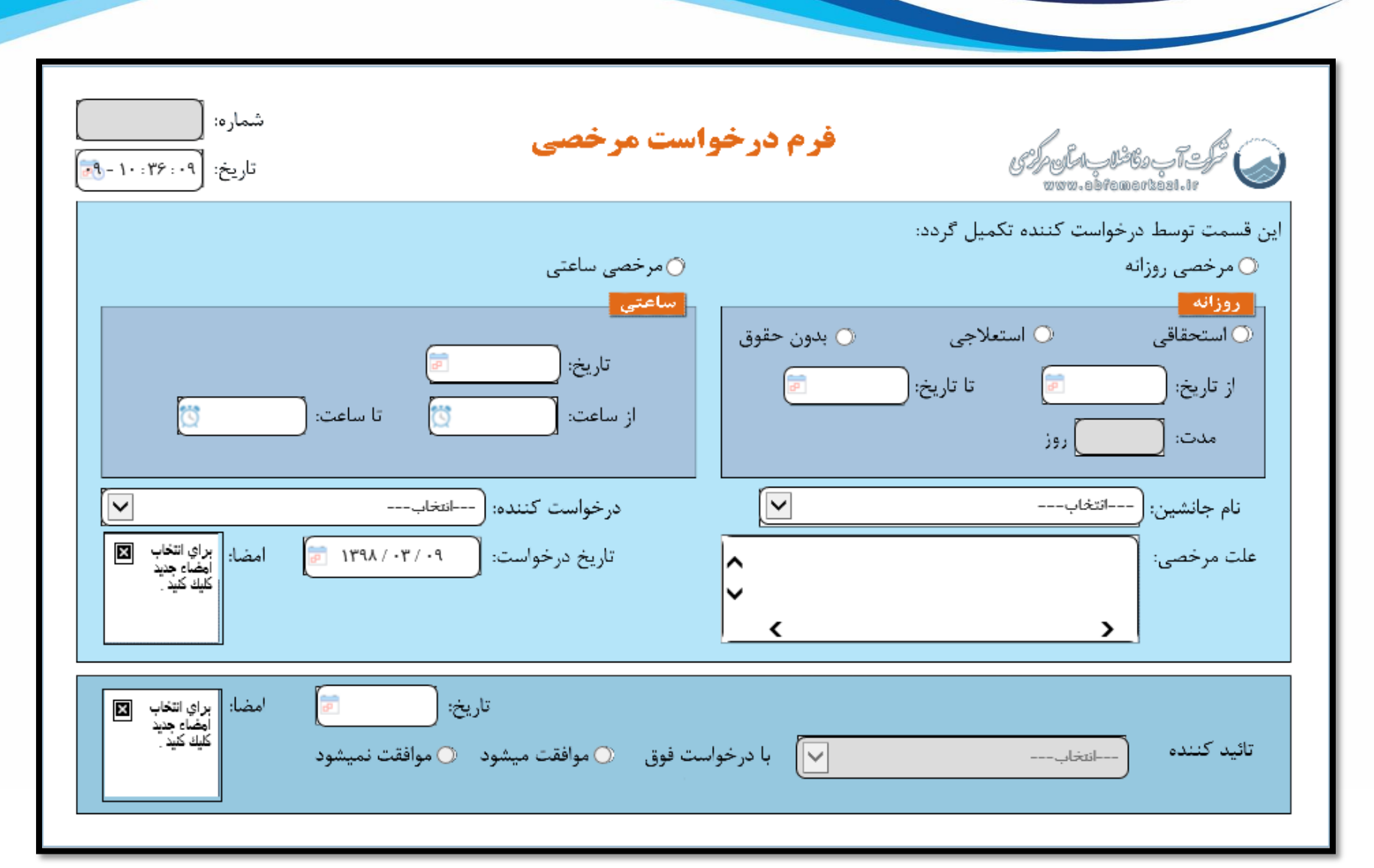

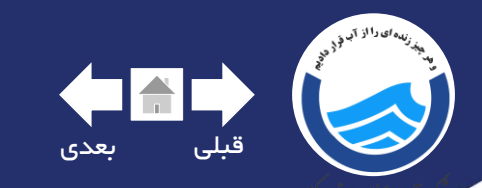

۱ – از این قسمت نوع مرخصی را مشخص نمایید

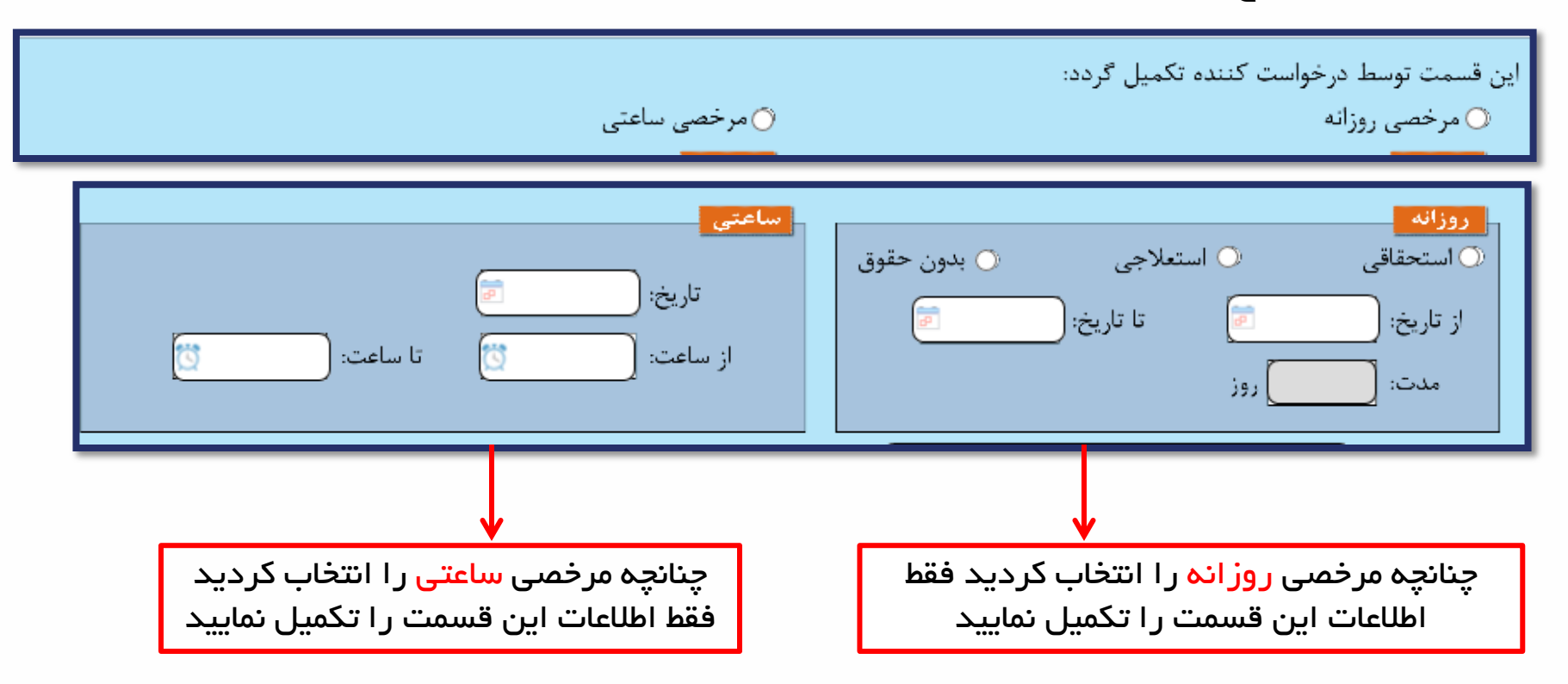

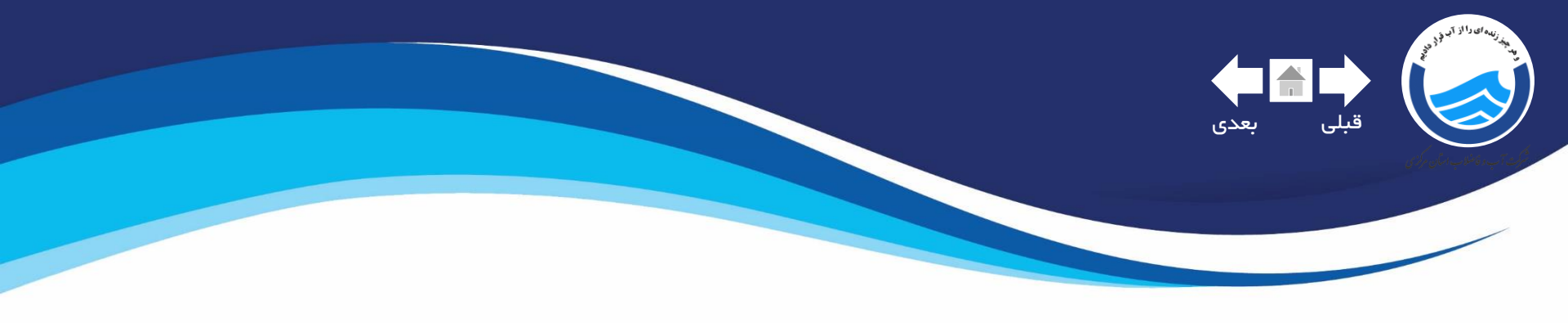

| انتخاب               | درخواست کننده: | انتخاب   | نام جانشين: ( |
|----------------------|----------------|----------|---------------|
| امضا: (براي انتخاب 🖾 | تاريخ درخواست: | ^        | علت مرخصي:    |
| کیك کیڈ ]            |                | ~        |               |
|                      | L              | <u> </u> |               |

نام جانشین و علت مرخصی فیلد اختیاری می باشد در صورت نیاز می توانید این قسمت را تکمیل کنید

چنانچه شخص دار ای امضا هستید پس از وارد کردن نام ،امضا خود را وارد کنید

| مضا: براي انتخاب 💌<br>إمضاء جديد | تاريخ:                                                                    |
|----------------------------------|---------------------------------------------------------------------------|
| کلیك کنید _                      | تائيد كننده 🕞 موافقت نميشود 🕐 موافقت ميشود 🕐 موافقت ميشود 🕐 موافقت نميشود |

قسمت تایید کننده مختص تایید کننده نهایی و امضا کننده درخواست می باشد

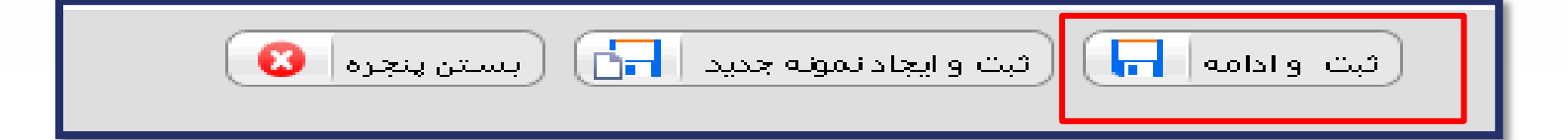

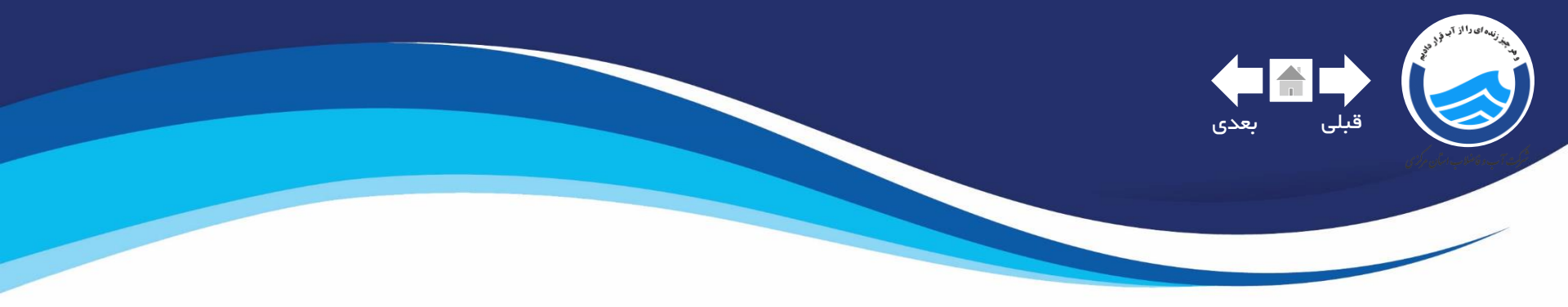

بعد از زدن دکمه ثبت و ادامه نوار ابزاری در پایین صفحه باز میشود که شامل گزینه شروع فرآیند می باشد،با کلیک بر این دکمه می توانید درخواست مرخصی خود را ارسال کنید

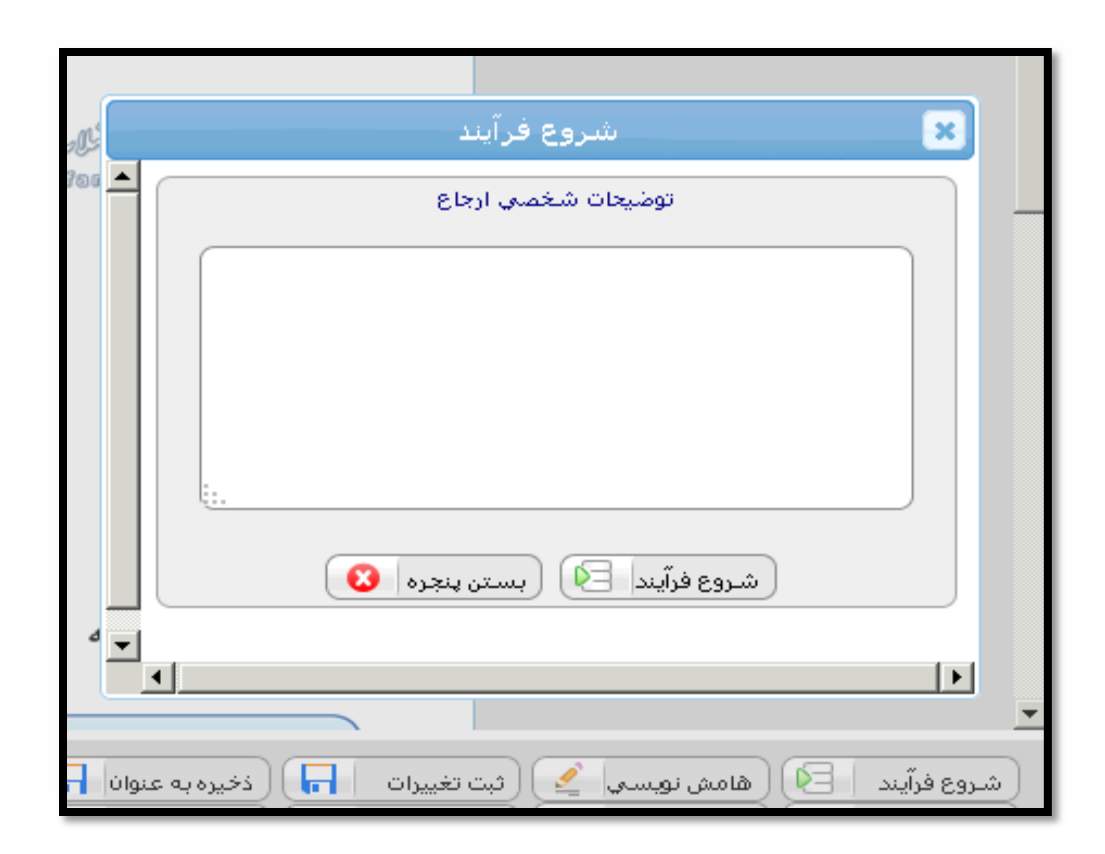

| شماره :<br>شماره :<br>فرم ماموریت تاریخ ۹۰/۱۳۹۸ آوی است.<br>جانشین مشخص کنید<br>مان مامدین مشخص کنید | قبلی بعدی              |                                          |                           |                            |                 |
|----------------------------------------------------------------------------------------------------|------------------------|------------------------------------------|---------------------------|----------------------------|-----------------|
| جانشین مشخص کنید                                                                                     | amarkast.tr            | J. J. J. J. J. J. J. J. J. J. J. J. J. J | فرم ماموريت               | شماره :<br>تاريخ: <b>۹</b> | تَّ ۱۳۹۸ / ۰۳ / |
|                                                                                                    | جانشین<br>حمنه ماهمیدت | تعیین جانشین ا                           | اختیاری است، در صورت لزوم | د جانشین مشخص کنید         | [               |

جهت اعزام به ماموریت چنانچه احتیاج به وسیله نقلیه دارید ،نوع وسیله را مشخص نمایید: در صورت استفاده از خودرو شخصی خود گزینه <mark>شخصی</mark> را انتخاب کرده و در صورت استفاده از وسیله نقلیه عمومی(اتوبوس،هواپیما،..) گزینه <mark>عمومی</mark> را انتخاب کنید توجه نمایید در صورتی که نیاز به خودروی شرکتی دارید حتما گزینه <mark>شرکتی</mark> را انتخاب نمایید تا درخواست خودروی شما به <mark>مسئول نقلیه</mark> جهت تخصیص خودرو ارسال شود

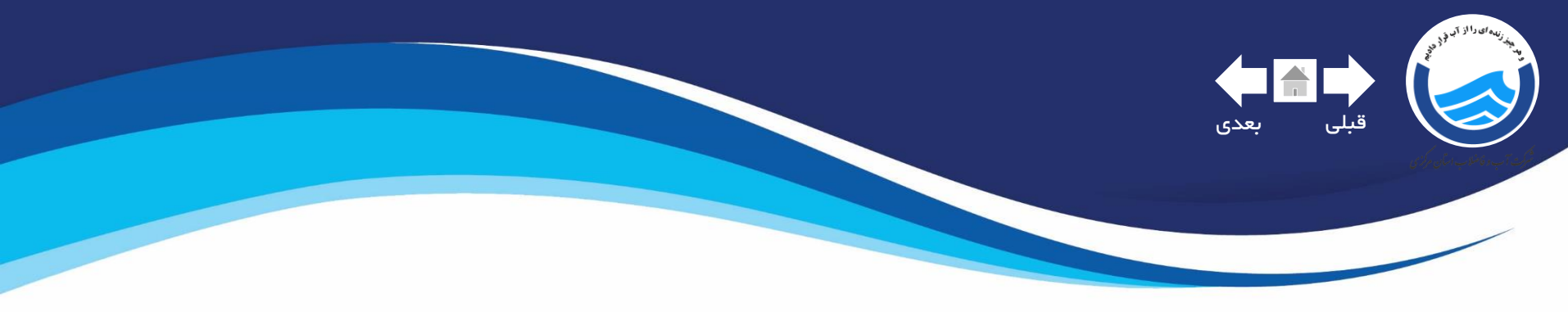

در این قسمت از فرم ماموریت می توانید نوع ماموریت را مشخص کنید

<mark>برای ماموریت ساعتی این گزینه را انتخاب کنید</mark> ، در این صورت توجه فرمایید <mark>فقط</mark> اطلاعات ماموریت ساعتی را تکمیل کنید

|                                                 | .6 |
|-------------------------------------------------|----|
| اموریت روزانه تعداد روز: اور تاریخ: 💼 تا تاریخ: | .0 |

<mark>برای ماموریت روزانه این گزینه را انتخاب کنید</mark>،در این صورت توجه فرمایید <mark>فقط</mark> اطلاعات ماموریت روزانه را تکمیل کنید

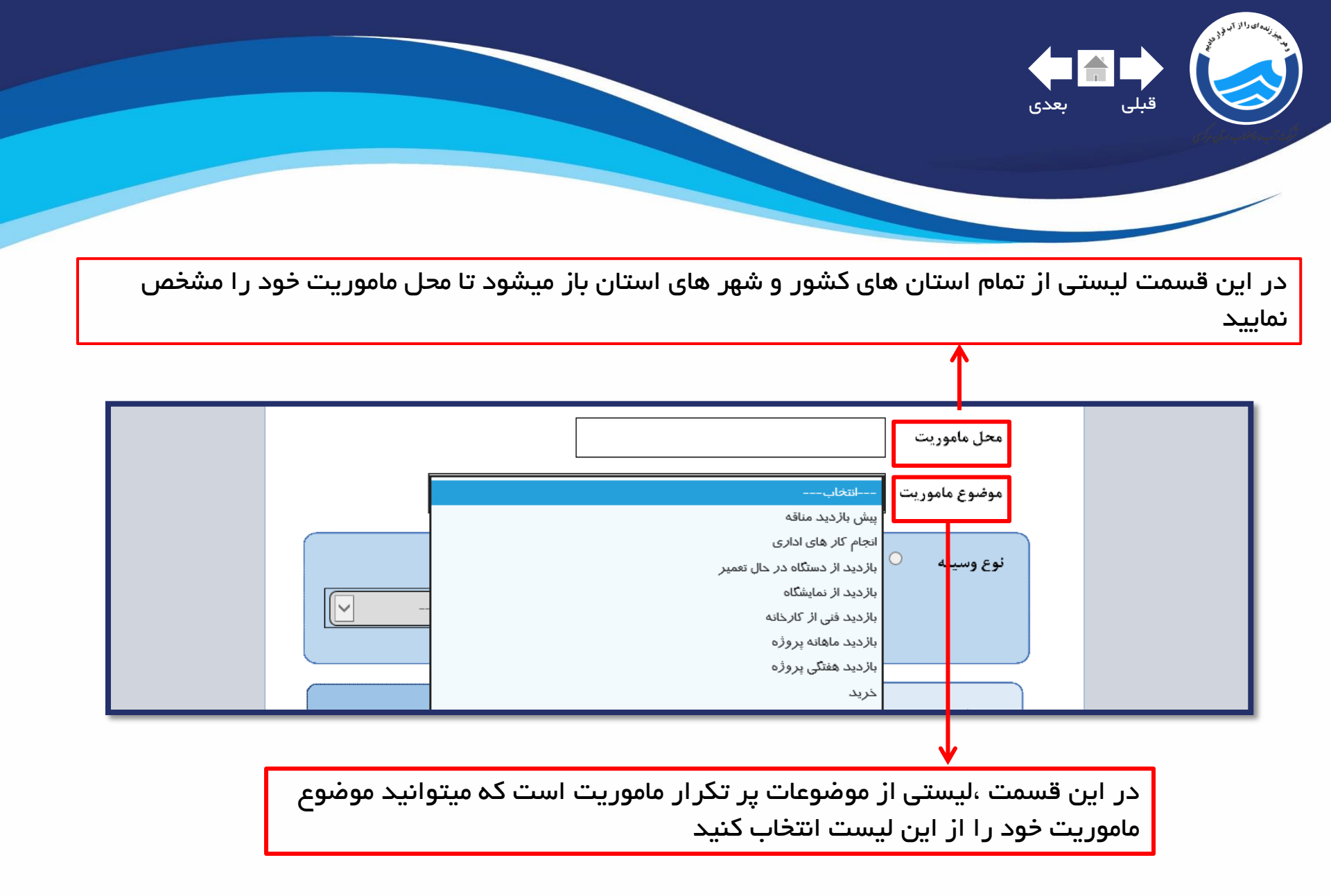

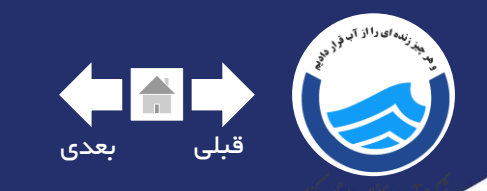

تكميل اطلاعات اين قسمت مختص به مسئول نقليه است

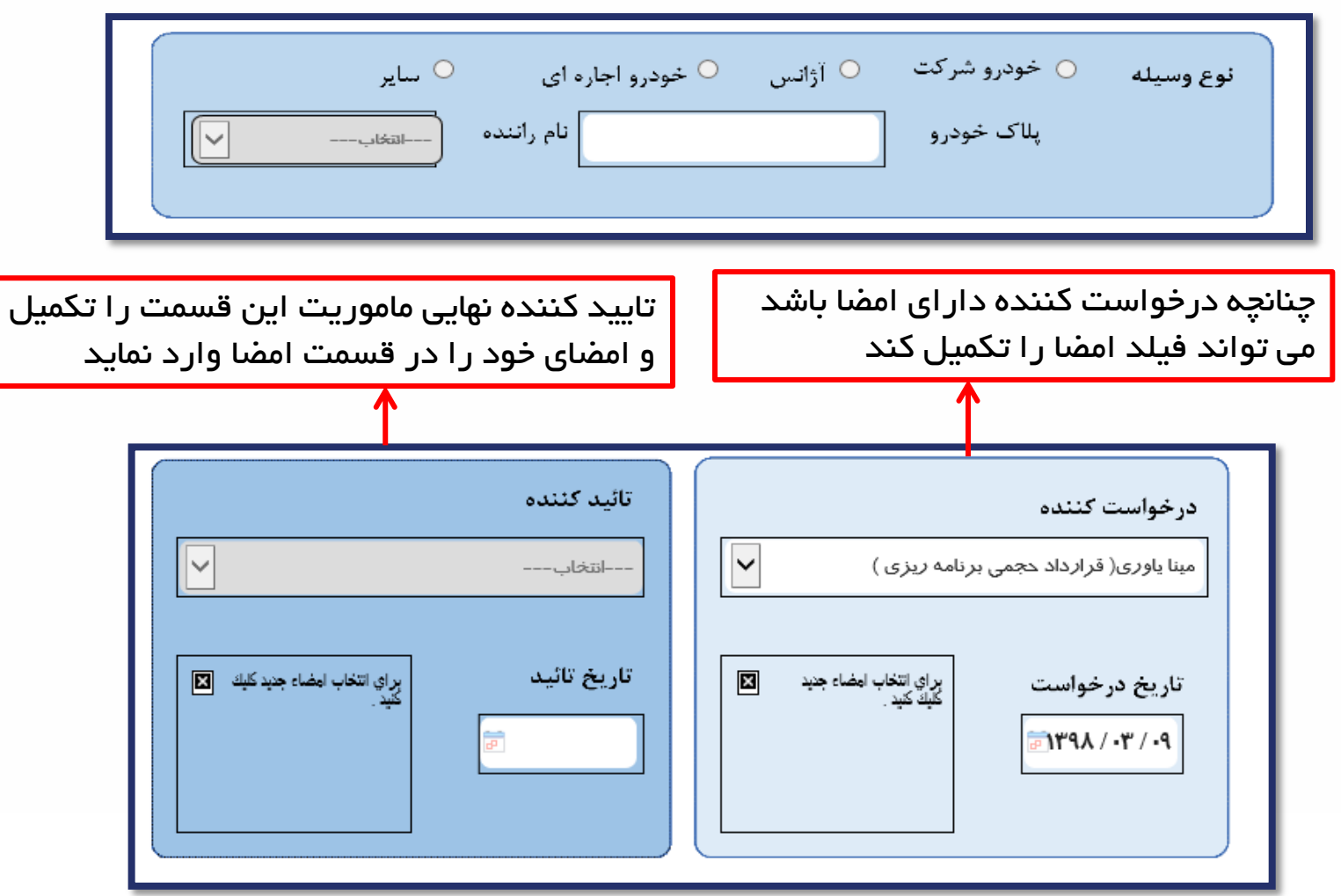

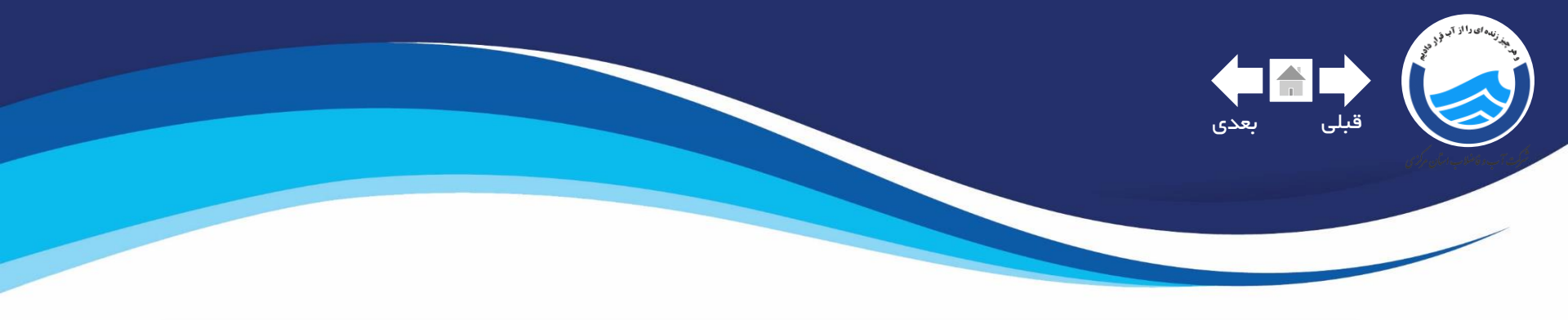

| نا 💽 (بستن پنجره 🔞 | ثبت و ایجاد نمونه جدید | ثبت وادامه 📊 |
|--------------------|------------------------|--------------|
|                    |                        |              |

| ,U    | شروع فرآيند                                              |
|-------|----------------------------------------------------------|
| 186 📥 | توضيحات شخصي ارجاع                                       |
|       |                                                          |
|       |                                                          |
|       |                                                          |
|       |                                                          |
|       |                                                          |
|       |                                                          |
|       | شروع فرآيند 🔄 🔍 بستن پنجره 🔇                             |
| 4 🖵   |                                                          |
|       |                                                          |
|       | <u>·</u>                                                 |
| وان   | شروع فرآیند 🔄 🔞 هامش نویسی 🏒 (ثبت تغییرات 📊 (ذخیرہ به عن |

بعد از زدن دکمه ثبت و ادامه، نوار ابزاری در پایین صفحه باز میشود که شامل گزینه شروع فرآیند می باشد،با کلیک بر این دکمه می توانید ماموریت خود را ارسال کنید

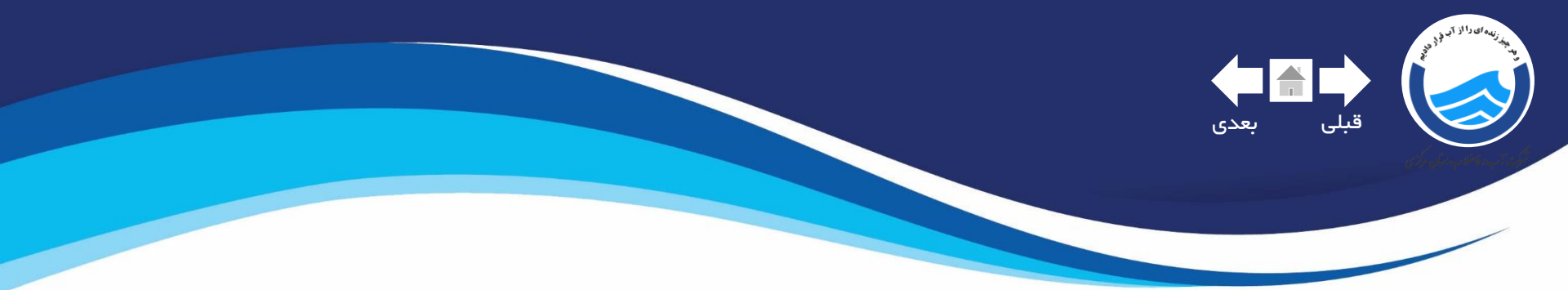

## ایجاد فرم در خواست کالا از انبار

| ناضلاب استان مركزي | شرکت آب و ف |               |         |
|--------------------|-------------|---------------|---------|
| جستجو سيستم پيام   | ایجاد مدرک  | تابلو اعلانات | میز کار |

۱ –بر روی ایجاد مدرک کلیک نمایید

| را انتخاب نمایید | ں اداری | ۲_فرم های |
|------------------|---------|-----------|
|------------------|---------|-----------|

| جستجو | عنوان فرم شامل        |
|-------|-----------------------|
|       | 🗂 نامه های اداری      |
|       | 🚺 <u>فرمهای اداری</u> |
|       | 🦰 فرمهاي مالي         |
|       | 🖰 استاد دبیرخانه      |
|       |                       |
|       |                       |

6

۳–فرم در خواست کالا را انتخاب کنید

| انبار | درخواست كالا از | ٦ |
|-------|-----------------|---|
|       |                 |   |

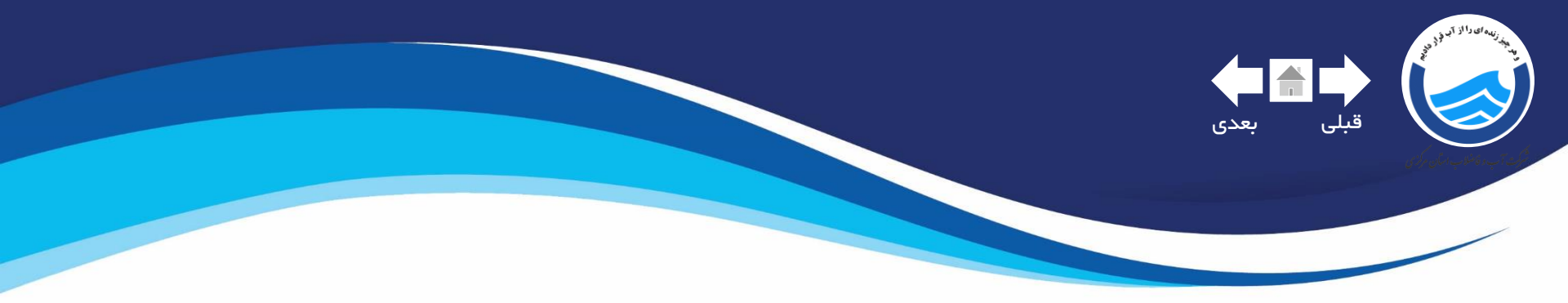

# درخواست کالا از انبار

| شماره داخلی:<br>تاریخ:<br>تاریخ: | درخواست کالا از انبار | www.abfamarkazi.ir                 |
|----------------------------------|-----------------------|------------------------------------|
|                                  | © طرح ℃ شهر           | نوع انبار: © ستاد(جاری)            |
|                                  |                       | نوع اقلام درخواستی:ان <b>تخ</b> اب |
|                                  |                       |                                    |

از این قسمت مشخص می کنید قصد در خواست کالا از کدام انبار را دارید . توجه نمایید انبار شهر تنها مختص به پرسنل شهرستان ها می باشد.

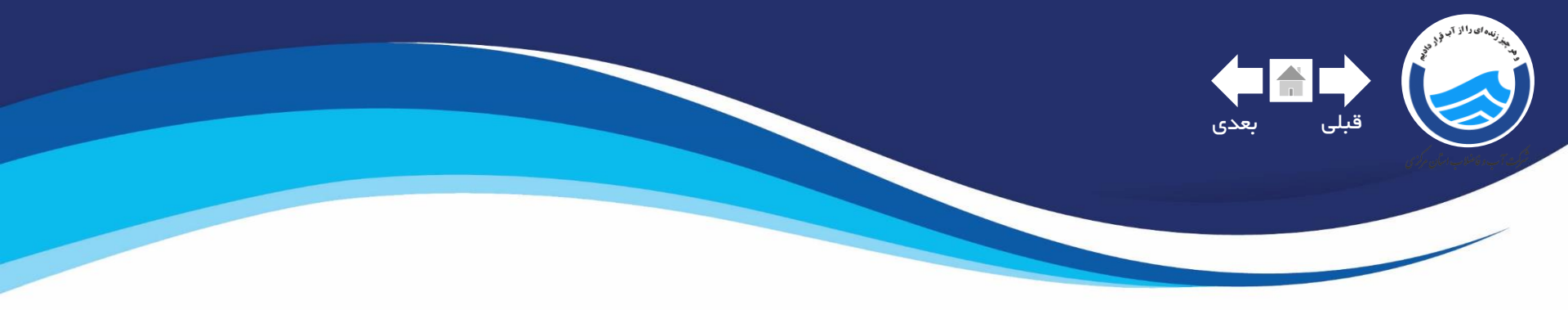

در قسمت نوع اقلام درخواستی لیستی از اقلام مربوط به هر واحد سازمانی باز می شود تا نوع کالا را مشخص نمایید

| - | وع اقلام در خواستی:انتخاب                                                |
|---|--------------------------------------------------------------------------|
|   |                                                                          |
|   | نوع اقلام در خواستی:                                                     |
|   |                                                                          |
|   | رديف تجهيزات ادارى                                                       |
|   | کالای خوزه بهره براداری دفتر بهره برداری از تاسیسات فاضلاب               |
|   | کالای خوزه بپره برداری دفتر بپره برداری از تاسیسات آب                    |
|   | کالای حوزه بهره برداری دفتر کنترل کیفیت و بهداشت آب و فاضلاب             |
|   | کالای خوزه بپره برداری دفتر مدیریت مصرف و مطالعات کاهش آب                |
|   | کالای حوزه دفتر بهداشت ایمنی و محیط زیست                                 |
|   | کالای خوزه مهندسی و توسعه امور اجرای طرحهای تامین و توزیع آب شهری        |
|   | کالای خوره مهندسی و توسعه امور اجرای طرحهای شبکه جمع آوری و تصفیه فاضلاب |
|   | تجهيزات رايانه                                                           |
|   | تجهيزات مشتركين                                                          |
|   | کالای خوزه بپره برداری گروه انرژی و سیستمپای تله متری و کنترل از راه دور |
|   | کالای حوزه دفتر بهداشت ایمنی و محیط زیست                                 |
|   | کالای خوره معاونت مالی و پشتیبانی ملزومات اذاری                          |
|   | کالای خوزه میندسی و توسعه دفتر فنی و خدمات میندسی                        |
|   |                                                                          |

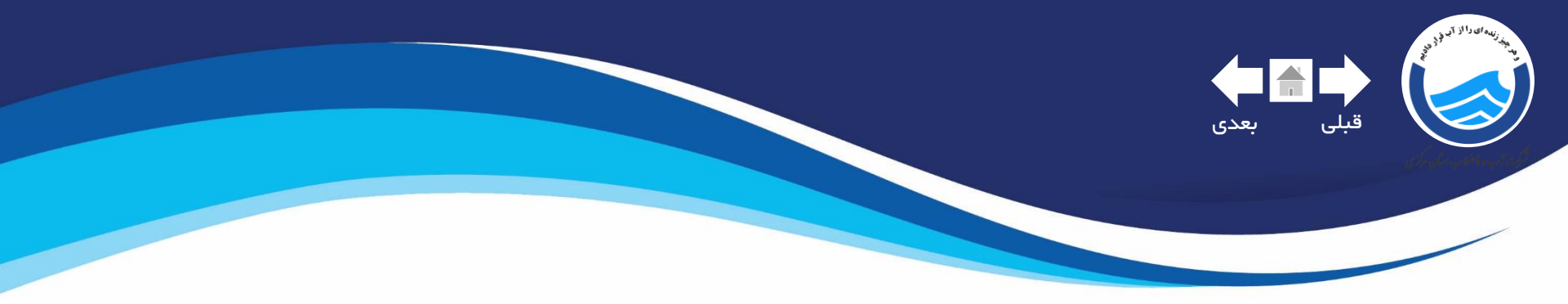

# تعداد و شرح مشخصات کالایی که نیاز دارید را در این جدول وارد نمایید

| واحد كالا | تعداد/ مقدار مورد درخواست | شرح و مشخصات کالا | رديف |
|-----------|---------------------------|-------------------|------|
| انتخاب    |                           |                   |      |
| انتخاب    |                           |                   |      |
| انتخاب    |                           |                   |      |
| انتخاب    |                           |                   |      |
| انتخاب    |                           |                   |      |
| انتخاب    |                           |                   |      |
| انتخاب    |                           |                   |      |
| انتخاب    |                           |                   |      |
| انتخاب    |                           |                   |      |
| انتخاب    |                           |                   |      |

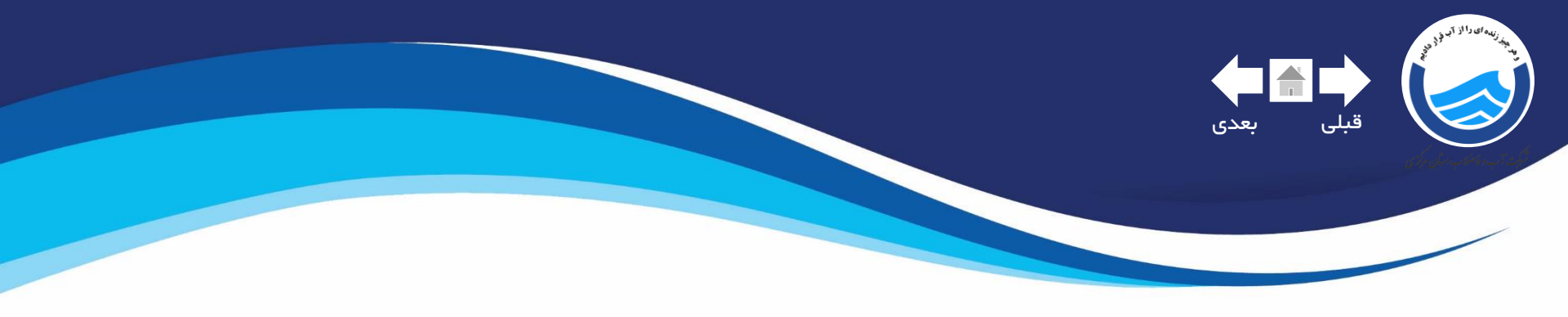

در خواست کننده کالا، در این قسمت مشخصات فردی و در صورتی که صاحب امضا باشد ،امضا خود را وارد می نماید

<mark>واحد استفاده کننده</mark> بدین معنی است که ،کالا یا کالا های ثبت شده بر ای کدام <mark>واحد</mark> درخواست شده اند

| برای انتخاب امضاء | در خواست کننده: 🗾 🚽            |
|-------------------|--------------------------------|
| جديد تليک تليد .  | واحد استفاده کننده:            |
|                   | تاریخ درخواست: 🕞 / ۳۰ / ۱۳۹۸ 📄 |

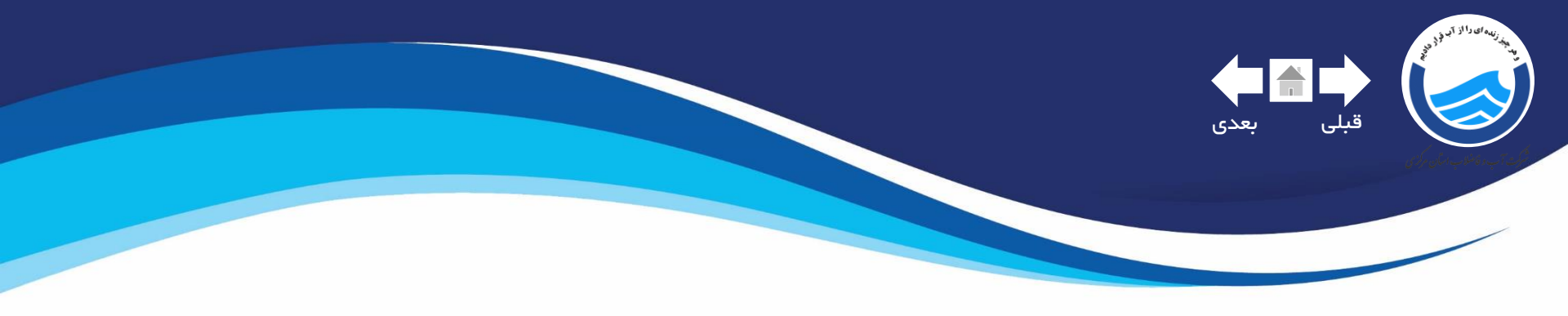

در صورتی که نوع انبار ستاد(جاری)یا طرح انتخاب شده باشد بر اساس فرآیندی که تعریف شده است از <mark>راست</mark> به چپ ، مدیر واحد درخواست کننده ، معاونت تخصصی ، معاونت مالی و پشتیبانی امضا کننده این فیلد ها می باشند

| انتخاب            | انتخاب            | انتخاب            |
|-------------------|-------------------|-------------------|
| ۱۳۹۸ / ۰۳ / ۱۰    | ۱۳۹۸ / ۰۳/۱۰ 🗟    | ۱۳۹۸ / ۰۳ / ۱۰۳   |
| برای انتخاب امضاء | برای انتخاب امضاء | برای انتخاب امضاء |
| جدید کلیک کنید .  | جدید کلیک کنید .  | جدید کلیک کنید .  |

در صورتی که نوع انبار <mark>شهر</mark> انتخاب شده باشد بر اساس فر آیندی که تعریف شده است از <mark>راست</mark> به <del>چپ</del> ،فیلد اول مختص به امضا <mark>مدیر مالی شهرستان</mark> و فیلد دوم مختص <mark>به مدیر شهرستان</mark> میباشد .

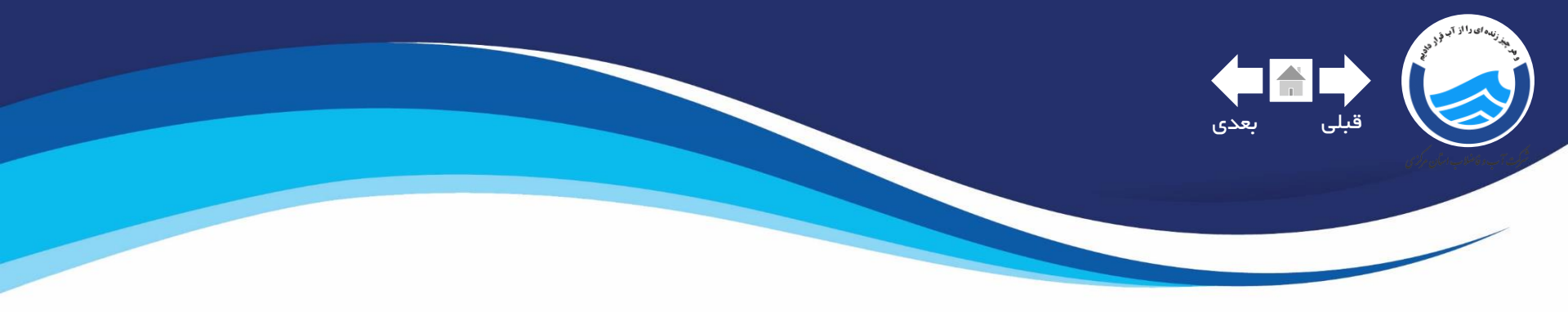

| بت و ایجاد نمونه جدید 🕞 🤇 بستن پنجره 😢 | ثبت وادامه 📊 (ث |
|----------------------------------------|-----------------|
|----------------------------------------|-----------------|

| 2             | شروع فرآيند 🗙                                                                                                |
|---------------|----------------------------------------------------------------------------------------------------|
| gGle<br>ww.si | توضيحات شخصي ارجاع                                                                                           |
| اد(جار        |                                                                                                    |
| 5             | شروع فرآيند 🔄 بستن پنجره 😢                                                                                   |
|               |                                                                                                    |
|               | شروع فرآیند 🔄 هامش نویسی 🔌 ثبت تغییرات 📊 ذخیره به عنوان<br>درارتباط 🔗 ثبت صادره ᆕ بیگلپ مدرك 🔂 محل هاي بیگلپ |

و نهایتا بعد از کلیک کردن دکمه <mark>ثبت و ادامه</mark> ،از نوار ابزاری که پایین صفحه نمایش داده می شود بر روی <mark>شروع فرآیند</mark> کلیک نمایید تا درخواست کالای شما ارسال شود

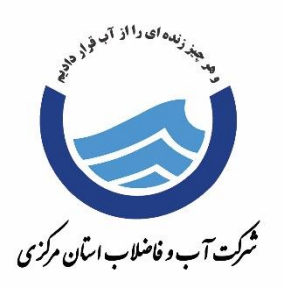

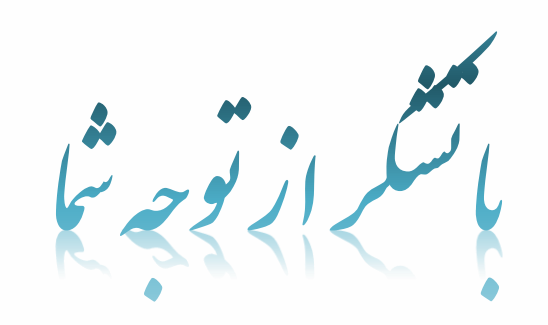

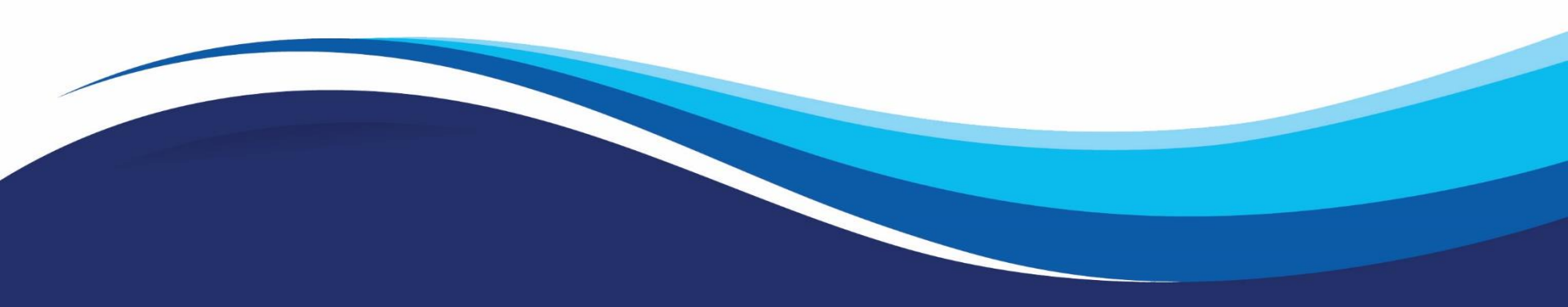